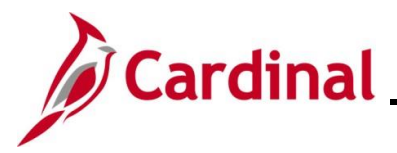

#### How to Create a Life Event Overview

The purpose of this Job Aid is to walk through the different life events that an employee can submit through the Employee Self-Service portal (ESS).

Birth, adoption, marriage, and divorce are currently the only life events employees will be able to initiate changes for through ESS. The Agency BA reviews the documentation once received and reverses enrollment if the event is not supported. All other life events will need to be initiated by the Agency BA when the employee requests changes and provides documentation.

#### Table of Contents

| Revision History           | 2  |
|----------------------------|----|
| Initiating ESS Life Events | 3  |
| Birth Life Event           | 6  |
| Adoption Life Event        | 22 |
| Marital Life Event         |    |
| Divorce Life Event         | 60 |

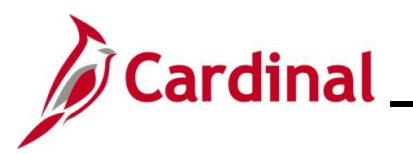

**ESS\_How to Create a Life Event** 

**Revision History** 

| Revision Date | Summary of Changes |
|---------------|--------------------|
| 9/4/2024      | Baseline           |

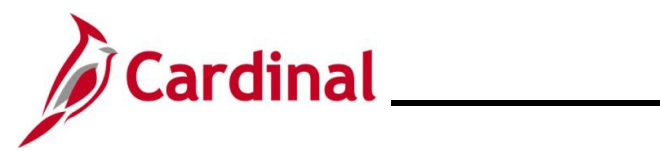

#### **ESS\_How to Create a Life Event**

#### **Initiating ESS Life Events**

| Step     | Action                                                                                                    |
|----------|----------------------------------------------------------------------------------------------------|
| 1.       | Log into Cardinal (my.cardinal.virginia.gov).                                                                                                    |
| i        | For more information about Cardinal registration, see the Job Aid titled <b>Cardinal</b><br><b>Registration Quick Start Guide</b> . This Job Aid is located on the Cardinal website in <b>Job</b><br><b>Aids</b> under Learning. |
| The Card | inal Homonogo diaplaya                                                                                                    |

The Cardinal Homepage displays.

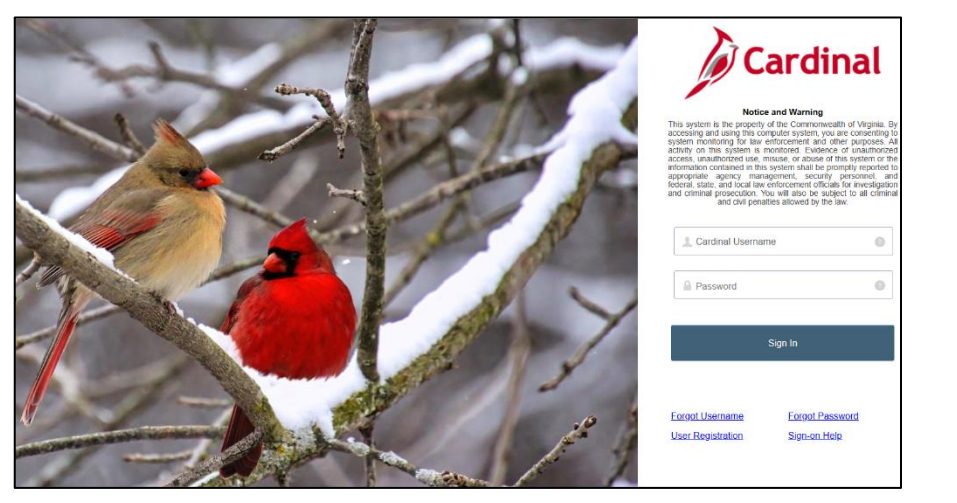

| 2. | Enter the Employee Username and Password in the <b>Cardinal Username</b> and <b>Password</b> field. |
|----|----------------------------------------------------------------------------------------------------|
|    | L Cardinal Username                                                                                 |
|    | Password                                                                                            |
| 3. | Click the <b>Sign In</b> button.                                                                    |
|    | Sign In                                                                                             |

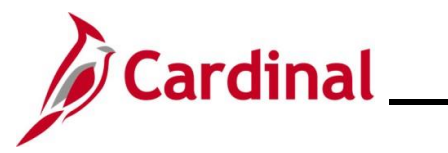

| Step                                     | Actio           | Action                      |                                                  |                                                                                                    |                 |                     |            |              |       |
|------------------------------------------|-----------------|-----------------------------|--------------------------------------------------|----------------------------------------------------------------------------------------------------|-----------------|---------------------|------------|--------------|-------|
| The <b>Portal Welcome</b> page displays. |                 |                             |                                                  |                                                                                                    |                 |                     |            |              |       |
|                                          |                 |                             | me!                                              |                                                                                                    |                 |                     |            |              |       |
|                                          |                 | Cardinal Applications       |                                                  | Cardinal Messages                                                                                            |                 |                     | ? Help     |              |       |
|                                          |                 | Human Capital Management (H | CM)                                              | Begin Date<br>Support<br>Cardinal Wabsite<br>VITA Customer Care Center<br>Manage Your Account<br>CAPP Manual |                 | (Message            |            |              |       |
|                                          |                 |                             |                                                  |                                                                                                    |                 |                     |            |              |       |
| 4.                                       | Click           | the <b>Human</b>            | Capital Ma                                       | nagement li                                                                                                  | nk.             |                     |            |              |       |
|                                          | Huma            | an Capital Ma               | nagement (HC                                     | CM)                                                                                                    |                 |                     |            |              |       |
| The <b>Card</b> i                        | inal Ho         | o <b>mepage</b> d           | isplays.                                         |                                                                                                    |                 |                     |            |              |       |
| Ca                                       | ardinal Homepag | e •                         | Mens                                             | u ▼ Search in Menu                                                                                           |                 | Q                   |            | <b>⋒ : ⊘</b> |       |
|                                          |                 |                             | Cardinal Me<br>(<br>Message(s) p<br>Total active | ssage Board<br>)<br>ublished today<br>)<br>massage(s)                                                        | Cardinal Portal | Cardinal Financials |            |              |       |
| 0                                        |                 |                             | Approvals<br>Execution                           | Benefits Administrator                                                                                       | Team Time       | Time                |            |              |       |
|                                          |                 |                             | Payroll<br>                                      | Personal Details                                                                                             | Benefit Details | Total Rewards       |            |              |       |
|                                          |                 |                             | Job Summary                                      |                                                                                                    |                 |                     |            |              |       |
| i                                        | The ti<br>prefe | les displaye<br>rences and  | ed on the <b>Ca</b><br>security sett             | ardinal Homo<br>tings.                                                                                       | epage for ea    | ach user will v     | vary based | d upon indiv | idual |

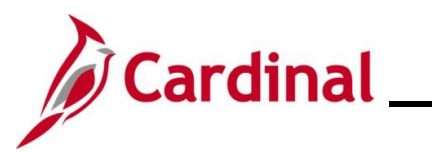

| Step            | Action                                 |                                                                   |                                                                     |                                                          |             |
|-----------------|----------------------------------------|-------------------------------------------------------------------|---------------------------------------------------------------------|----------------------------------------------------------|-------------|
| 5.              | Click the <b>Benefit Details</b> tile. |                                                                   |                                                                     |                                                          |             |
|                 | Benefit Details                        |                                                                   |                                                                     |                                                          |             |
|                 |                                        |                                                                   |                                                                     |                                                          |             |
|                 | 🚨 🗐                                    | 5                                                                 |                                                                     |                                                          |             |
|                 |                                        | M.                                                                |                                                                     |                                                          |             |
|                 |                                        |                                                                   |                                                                     |                                                          |             |
|                 |                                        |                                                                   |                                                                     |                                                          |             |
|                 |                                        |                                                                   |                                                                     |                                                          |             |
| The <b>Bene</b> | fits Details page                      | displays with                                                     | the <b>Benefits Summary</b> tab                                     | o displayed by default.                                  |             |
|                 | E Benefits Summary                     | Type I 1 TW                                                       | -<br>•                                                              |                                                          | 7           |
|                 | n Life Events                          | Store & Warehouse Spec III Benefits Summary                       |                                                                     |                                                          |             |
|                 | Dependent/Beneficiary Info             |                                                                   | As Of 01/12/2021                                                    |                                                          |             |
|                 | Benefits Enrollment                    |                                                                   | Refresh                                                             |                                                          |             |
|                 | Benefit Statements                     | Type of Benefit                                                   | Plan Description                                                    | Coverage or Participation                                |             |
|                 | m Affordable Care Act ∽                | Imputed Life                                                      | COVA HithAwr + Prev Den                                             | Salary X 2                                               |             |
|                 |                                        | Section 457                                                       | ·                                                                   | Waived                                                   |             |
| 6.              | Click the Life Events                  | ents tab on t                                                     | the left side of the page.                                          |                                                          |             |
| The Life E      | <b>Events</b> tab display              | S.                                                                |                                                                     |                                                          |             |
|                 | E Benefits Summary                     | 0                                                                 | $\odot$                                                             |                                                          |             |
|                 | 🙌 Life Events                          | Life Events                                                       |                                                                     |                                                          |             |
|                 | Dependent/Beneficiary Info             | Qualifying Mid-Year                                               | Events - also known as Life Events                                  |                                                          |             |
|                 | Benefits Enrollment                    | Review the choices ar                                             | nd select the appropriate Event. Then enter the date of your event. | e to the Enrollment Form for Active Employees on the     |             |
|                 | Benefit Statements                     | DHRM website for add                                              | ditional Life Events.                                               | to the <u>Enforment Form of Active Enfortyces</u> on the |             |
|                 | Affordable Care Act                    | Employee                                                          |                                                                     |                                                          |             |
|                 |                                        | ○ I got married<br>○ I have a newborn                             |                                                                     |                                                          |             |
|                 |                                        | <ul> <li>○ I adopted a child</li> <li>○ I got divorced</li> </ul> |                                                                     |                                                          |             |
|                 |                                        |                                                                   | Start Life Event                                                    |                                                          |             |
|                 |                                        |                                                                   |                                                                     |                                                          |             |
| <b>A</b>        | The remaining se                       | ections of this                                                   | s Job Aid begin at the Life E                                       | vents tab (displayed ab                                  | ove). Refer |
|                 | to the applicable                      | section of th                                                     | is Job Aid based on the type                                        | e of Life Event to continu                               | e.          |

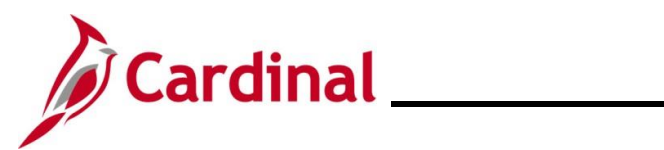

#### **Birth Life Event**

| Step                           | Action                    |                                                                                                    |  |  |  |
|--------------------------------|---------------------------|----------------------------------------------------------------------------------------------------|--|--|--|
| The Life Events page displays. |                           |                                                                                                    |  |  |  |
|                                |                           | Benefit Details                                                                                                    |  |  |  |
| 1 в                            | enefits Summary           |                                                                                                    |  |  |  |
| (i)                            | ife Events                | Life Events                                                                                                    |  |  |  |
| D                              | ependent/Beneficiary Info | Qualifying Mid-Year Events - also known as Life Events                                                                                                    |  |  |  |
| 🗟 В                            | enefits Enrollment        | There are some events that involve you as the Employee or your family members.<br>Review the choices and select the appropriate Event. Then enter the date of your event.                  |  |  |  |
| 😩 В                            | enefit Statements         | For additional Life Events, please contact your Benefits Administrator. State employees can go to the Enrollment Form for Active Employees on the DHRM website for additional Life Events. |  |  |  |
|                                |                           | Employee                                                                                                    |  |  |  |
|                                |                           | ○ I got married                                                                                                    |  |  |  |
|                                |                           | O I have a newborn                                                                                                    |  |  |  |
|                                |                           | O Ladopted a child                                                                                                    |  |  |  |
|                                |                           | O I got divorced                                                                                                    |  |  |  |
|                                |                           | Start Life Event                                                                                                    |  |  |  |
|                                | ○ I have                  | a newborn                                                                                                    |  |  |  |
| The As (                       | Df Calendar Icon          | displays.                                                                                                    |  |  |  |
| 🚺 В                            | enefits Summary           | Store & Warehouse Spec III                                                                                                    |  |  |  |
| ÷ L                            | ife Events                | Life Events                                                                                                    |  |  |  |
| 🐷 D                            | ependent/Beneficiary Info | Qualifying Mid-Year Events - also known as Life Events                                                                                                    |  |  |  |
| 👼 в                            | enefits Enrollment        | There are some events that involve you as the Employee or your family members.<br>Review the choices and select the appropriate Event. Then enter the date of your event.                  |  |  |  |
| 😩 в                            | enefit Statements         | For additional Life Events, please contact your Benefits Administrator. State employees can go to the Enrollment Form for Active Employees on the DHRM website for additional Life Events. |  |  |  |
| <u></u> A                      | ffordable Care Act V      | Employee <ul> <li>I got married</li> <li>I have a newborn</li> <li>I adopted a child</li> <li>I got divorced</li> </ul>                                                                    |  |  |  |
|                                |                           | *As Of                                                                                                    |  |  |  |

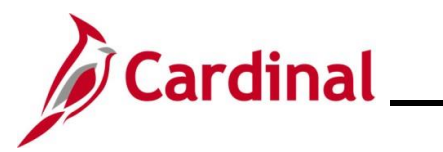

| Step     | Action                                                                                                    |  |  |  |  |  |
|----------|----------------------------------------------------------------------------------------------------|--|--|--|--|--|
| 2.       | Select the child's date of birth using the <b>As Of Calendar</b> icon or by entering into the text field.                                                                                                    |  |  |  |  |  |
|          | *As Of<br>Start Life Event                                                                                                    |  |  |  |  |  |
| 3.       | Click the Start Life Event button.           Start Life Event                                                                                                    |  |  |  |  |  |
| The Birt | h Event page displays.                                                                                                    |  |  |  |  |  |
|          | × Exit Birth Event                                                                                                    |  |  |  |  |  |
|          | Cancel Next >                                                                                                    |  |  |  |  |  |
| *        | © Complete                                                                                                    |  |  |  |  |  |
| *        | * Birth Date<br>O Not Started This is a good time to consider how having a new dependent may affect your health care coverage, life insurance, tax withholdings and other important choices.                                                                                                    |  |  |  |  |  |
| ×        | Acknowledgement O Not Started This guide will take you through all the steps necessary to ensure that your personal profile and benefits information is updated to reflect this event                                                                                                    |  |  |  |  |  |
| -        | Benefit Summary O Net Stated                                                                                                    |  |  |  |  |  |
|          |                                                                                                    |  |  |  |  |  |
| 4.       | Read through the <b>Welcome to the Birth Event</b> information and then click the <b>Next</b> button.                                                                                                    |  |  |  |  |  |
| The Birt | h Date page displays.                                                                                                    |  |  |  |  |  |
| Γ        | Cancel Cancel Next >                                                                                                    |  |  |  |  |  |
| \$       | © Complete Birth Event Birth Date                                                                                                    |  |  |  |  |  |
| 3        | <ul> <li>Birth Date</li> <li>A birth event may require a change to your benefit enrollment. You'll have an opportunity to have the system prepare your new benefit options during the Benefit Enrollment step. Once your new options are prepared, you may change your benefit enrollment.</li> </ul> |  |  |  |  |  |
| 2        | Acknowledgement     Date of Birth:     01/03/2021                                                                                                    |  |  |  |  |  |
|          | Benefit Summary O Not Started                                                                                                    |  |  |  |  |  |

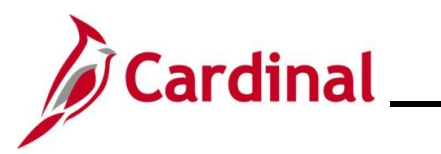

| Step             | Action                                                                                                    |
|------------------|----------------------------------------------------------------------------------------------------|
| 5.               | The <b>Date of Birth</b> field will default to the <b>As Of</b> date previously selected on the <b>Birth Events</b> page. Validate this is the child's accurate date of birth, and if required, update using the <b>Date of Birth Calendar</b> icon.                             |
| 6.               | Click the <b>Submit</b> button.                                                                                                    |
|                  | Submit                                                                                                    |
| The Subn         | nit Confirmation page displays.                                                                                                    |
|                  | Cancel Cancel Next >                                                                                                    |
|                  | Welcome to the Birth Event         Birth Date           © Complete         Submit Confirmation                                                                                                    |
|                  | * Birth Date<br>© Complete The Submit was successful.                                                                                                    |
|                  | * Acknowledgement       O Not Started       Benefit Summary       O Not Started                                                                                                    |
| 7.               | Click the <b>OK</b> button.                                                                                                    |
| The <b>Birth</b> | Date page redisplays.                                                                                                    |
|                  | Cancel Cancel Next >                                                                                                    |
|                  | * Welcome to the Birth Event Birth Date Birth Date                                                                                                    |
|                  | Birth Date         A birth event may require a change to your benefit enrollment. You'll have an opportunity to have the system prepare your new benefit options during the Benefit Enrollment step. Once your new options are prepared, you may change your benefit enrollment. |
|                  | Acknowledgement         Date of Birth:         01/03/2021                                                                                                    |
| 8.               | Click the Next button.                                                                                                    |

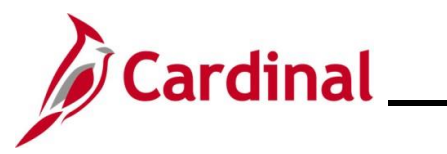

| Step                     | Action                                             |                                                                                                    |                                                                                      |
|--------------------------|----------------------------------------------------|----------------------------------------------------------------------------------------------------|--------------------------------------------------------------------------------------|
| The Ack                  | nowledgement page dis                              | splays.                                                                                                    |                                                                                      |
|                          | -                                                  | Cance                                                                                                    |                                                                                      |
| *                        | Welcome to the Birth Event<br>© Complete           | As a participant in the Local Choice Health Benefits Program for a<br>I have reviewed and understand The Local Choice Health Benefits<br>information and I agree to abide by all participation requirements.                                                                                                    | tive employees and retirees, I certify that<br>Program eligibility and enrollment    |
| *                        | Birth Date<br>Complete                             | Participants Covering Dependents<br>As a participant covering dependents, I also certify that all depend<br>requirements of the Program and that the information I have provide<br>of my knowledge                                                                                                    | ents listed meet the eligibility<br>ed is complete and accurate to the best          |
| *                        | Acknowledgement<br>In Progress                     | <ul> <li>I understand that intentionally giving incorrect information is<br/>fullest extent of the law.</li> <li>I understand that the health plan and its business associates</li> </ul>                                                                                                    | considered perjury and punishable to the<br>have the right to use Protected Health   |
|                          | Benefit Summary<br>O Not Started                   | Information in connection with the treatment, payment and h<br>the Health Insurance Portability and Accountability Act.                                                                                                    | alth plan operations allowed for by                                                  |
|                          | Dependent/Beneficiary Info<br>O Not Started        | You may add the newborn as well as any eligible family member within 60 days or<br>date will be retroactive to the date of birth (deductions will be collected for the entitive of the set of the set of | the date of the birth event. The effective<br>re month in which the event occurred). |
| *                        | Benefit Enrollment<br>O Not Started                | Required Documentation: Photocopy of birth certificate or legal adoptive agreement showing employee's name must be provided to your benefits administrator. (Note: If this a legal pre-adoptive agreement, it must be reviewed and approved by Office of Health Benefits).                                                                                                    |                                                                                      |
| Summary<br>O Not Started |                                                    | Mid-Year Life Event Policy                                                                                                    |                                                                                      |
|                          |                                                    | Save                                                                                                    |                                                                                      |
| 9.                       | Read through the <b>Hea</b> required) and then sel | Ith Plan Acknowledgement information ect the I Agree checkbox option.                                                                                                    | (scroll up and/or down, as                                                           |
|                          | I Agree                                            |                                                                                                    |                                                                                      |
| 10.                      | Click the Save button.                             |                                                                                                    |                                                                                      |
|                          | Save                                               |                                                                                                    |                                                                                      |
| 11.                      | Click the <b>Next</b> button.                      |                                                                                                    |                                                                                      |
|                          | Next >                                             |                                                                                                    |                                                                                      |

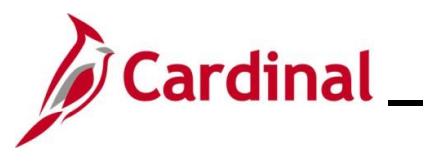

| Step                       | Action                                   |                                                                                    |  |  |  |
|----------------------------|------------------------------------------|------------------------------------------------------------------------------------|--|--|--|
| The <b>Bene</b>            | he <b>Benefit Summary</b> page displays. |                                                                                    |  |  |  |
|                            |                                          | Cancel Cancel Next >                                                               |  |  |  |
|                            | ★ Welcome to the Birth Event             | Task: Benefit Summary                                                              |  |  |  |
|                            | Birth Date     Complete                  | As Of 01/12/2021                                                                   |  |  |  |
|                            | Acknowledgement     Complete             | Type of Benefit Plan Description Coverage or Participation                         |  |  |  |
|                            | Benefit Summary Visited                  | Medical COVA HIthAwr + Prev Den Single >                                           |  |  |  |
|                            | Dependent/Beneficiary Info               | Imputed Life Inputed Life Insurance Income Salary X 2 >                            |  |  |  |
|                            | O Not Started                            | Section 457 Waived                                                                 |  |  |  |
| The Depe                   | endent/Beneficiary I                     | Info page displays.                                                                |  |  |  |
| * We<br>© Cor              | Icome to the Birth Event<br>mplete       | Store & Warehouse Spec III                                                         |  |  |  |
| <mark>★ Bir</mark><br>⊘ Co | <b>th Date</b><br>mplete                 | Task: Dependent/Beneficiary Info                                                   |  |  |  |
| * Acl                      | knowledgement<br>mplete                  | Dependent and Beneficiary Information           No data exists                     |  |  |  |
| Bei<br>Vis                 | n <b>efit Summary</b><br>lied            | Add Individual                                                                     |  |  |  |
| De<br>Vis                  | pendent/Beneficiary Info<br>ited         |                                                                                    |  |  |  |
| 13.                        | Click the Add Indiv<br>Add Individual    | <b>vidual</b> button to submit the personal information for the child being added. |  |  |  |

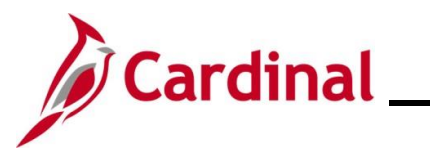

| Step                                                            | Action                                                                                                    |                   |                         |                     |             |
|-----------------------------------------------------------------|----------------------------------------------------------------------------------------------------|-------------------|-------------------------|---------------------|-------------|
| The Individual Dependent/Beneficiary Information page displays. |                                                                                                    |                   |                         |                     |             |
| Car                                                             | Individual Dependent/Beneficiary Information                                                                                |                   |                         |                     | Save        |
| Sel                                                             | Select Save after you have edited your Dependent/Beneficiary's information. The changes will go into effect on Jan 8, 2021. |                   |                         |                     |             |
| Na                                                              | ne                                                                                                    |                   |                         |                     |             |
|                                                                 | Add Name                                                                                                    |                   |                         |                     |             |
| Per                                                             | sonal Information                                                                                                    |                   |                         |                     |             |
|                                                                 | Da                                                                                                    | te of Birth       |                         |                     |             |
| 14.                                                             | Click the Add Na                                                                                                    | me button.        |                         |                     |             |
|                                                                 | Add Nam                                                                                                    | 10                |                         |                     |             |
|                                                                 |                                                                                                    |                   |                         |                     |             |
| The Nan                                                         | ne page displays in                                                                                                    | a pop-up wind     | ow.                     |                     |             |
|                                                                 | Cancel                                                                                                    |                   | Name                    | Done                |             |
|                                                                 |                                                                                                    | Name Format       | English 🗸               |                     |             |
|                                                                 |                                                                                                    | Name Prefix       | <u> </u>                |                     |             |
|                                                                 |                                                                                                    | *First Name       |                         |                     |             |
|                                                                 |                                                                                                    | Middle Name       |                         |                     |             |
|                                                                 |                                                                                                    | *Last Name        |                         |                     |             |
|                                                                 |                                                                                                    | Name Suffix       |                         |                     |             |
|                                                                 |                                                                                                    | Display Name      |                         |                     |             |
|                                                                 |                                                                                                    | Formal Name       |                         |                     |             |
|                                                                 |                                                                                                    | Name              |                         |                     |             |
|                                                                 |                                                                                                    |                   |                         |                     |             |
| 15.                                                             | Enter the child's f                                                                                                    | first and last na | ame in the correspondin | ıg fields.          |             |
|                                                                 | *First Name                                                                                                    |                   | ]                       |                     |             |
|                                                                 | Middle Name                                                                                                    |                   |                         |                     |             |
|                                                                 | *Last Name                                                                                                    |                   |                         |                     |             |
| i                                                               | Optionally add th                                                                                                    | e child's name    | prefix, middle name, or | r name suffix, as a | applicable. |

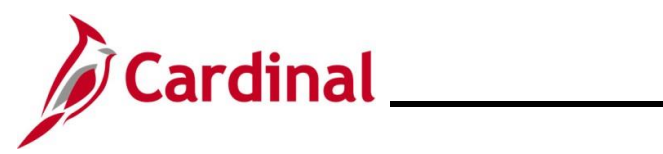

| Step      | Action                                                |
|-----------|-------------------------------------------------------|
| 16.       | Click the <b>Done</b> button.                         |
|           | Done                                                  |
| The Indiv | idual Dependent/Beneficiary Information page returns. |

| Cancel             |                                                                     | Individual Dependent/Benef             | iciary Information                  |               | Save             |
|--------------------|---------------------------------------------------------------------|----------------------------------------|-------------------------------------|---------------|------------------|
| Select Sav         | e after you have edited your Dependent/                             | Beneficiary's information. The changes | will go into effect on Jan 8, 2021. |               | -                |
| Name               |                                                                     |                                        |                                     |               | .                |
| the second second  |                                                                     |                                        |                                     | >             |                  |
|                    |                                                                     |                                        |                                     |               |                  |
| Personal           | Information                                                         |                                        |                                     |               | -                |
|                    | Date of Birth                                                       |                                        |                                     |               |                  |
|                    | *Gender                                                             | <b>~</b>                               |                                     |               |                  |
|                    | *Relationship to Employee                                           | ~                                      |                                     |               |                  |
|                    | *Marital Status                                                     | Single V                               | As of                               | Ē             |                  |
|                    | *Student                                                            | No 🗸                                   | As of                               | <b>iii</b>    |                  |
|                    | *Disabled                                                           | No 🗸                                   | As of                               | <b></b>       |                  |
|                    | *Smoker                                                             | Non Smoker 🗸                           | As of                               | Ē             |                  |
|                    |                                                                     |                                        |                                     |               |                  |
| Address            |                                                                     |                                        |                                     |               |                  |
| Address            |                                                                     | Address Type                           | Same as mine                        |               |                  |
| Richmond           | i, VA 23220                                                         | Home                                   | Same as mine                        | >             |                  |
| No data            | ID<br>exists<br>National ID                                         |                                        |                                     |               | -                |
| Within<br>Relation | the Personal Infor<br>onship to Employe<br>Date of Birth<br>*Gender | rmation section, co<br>e fields.       | omplete the <b>Date</b>             | of Birth, Gen | i <b>der</b> , a |
| Click th           | ne Add National ID                                                  | button.                                |                                     |               |                  |

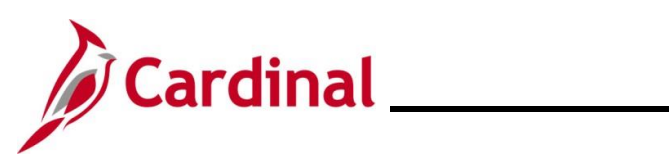

| Step      | Action                                                                                                    |
|-----------|----------------------------------------------------------------------------------------------------|
| i         | If the child has not received a National ID Number at the time of enrollment, skip to step 21 and update when the information becomes available. |
| The Natio | nal ID page displays in a pop-up window.                                                                                                    |
|           | Cancel National ID Done                                                                                                    |
|           | *Country 🗸                                                                                                    |
|           | *National ID Type   *National ID                                                                                                    |
|           | Primary Yes                                                                                                    |
|           |                                                                                                    |
|           |                                                                                                    |
| 19.       | Complete the Country, National ID Type, and National ID fields for the child.                                                                    |
|           | *Country 🗸                                                                                                    |
|           | *National ID Type                                                                                                    |
|           | *National ID                                                                                                    |
|           |                                                                                                    |
| 20.       | Click the <b>Done</b> button.                                                                                                    |
|           | Done                                                                                                    |
| The Indiv | idual Dependent/Beneficiary Information page returns.                                                                                            |
| N         | ational ID                                                                                                    |
|           | Tourity         National ID Type         National ID         Primary                                                                             |
| l         | Jnited States Social Security Number                                                                                                    |
| P         | bone                                                                                                    |
|           | No data exists                                                                                                    |
|           | Add Phone                                                                                                    |
| 21.       | Click the Add Phone button.                                                                                                    |
|           | Add Phone                                                                                                    |

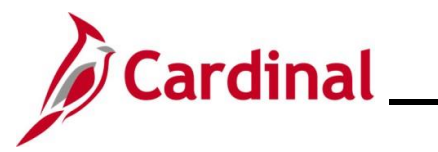

| Step      | Action                   |           |              |                   |              |    |           |   |   |  |
|-----------|--------------------------|-----------|--------------|-------------------|--------------|----|-----------|---|---|--|
| The Phon  | <b>e Number</b> pa       | age displ | ays in a pop | o-up windo        | w.           |    |           |   |   |  |
|           |                          | Cancel    |              | Phone N           | umber        |    | Done      |   |   |  |
|           |                          |           | Same as mine | No                |              |    |           |   |   |  |
|           |                          |           | Туре         |                   | ~            | •  |           |   |   |  |
|           |                          |           | Number       |                   |              |    |           |   |   |  |
|           |                          |           | Preferred    | Yes               |              |    |           |   |   |  |
|           |                          |           |              |                   |              |    |           |   |   |  |
|           |                          |           |              |                   |              |    |           |   |   |  |
| 22.       | Select "Yes'             | ' for the | Same as m    | <b>ine</b> field. |              |    |           |   |   |  |
|           | Preferred                |           | Yes          | )                 |              |    |           |   |   |  |
|           |                          |           |              |                   |              |    |           |   |   |  |
| 23.       | Click the Do             | ne butto  | n.           |                   |              |    |           |   |   |  |
|           | Done                     |           |              |                   |              |    |           |   |   |  |
| The Indiv | idual Depend             | dent/Ber  | neficiary In | formation         | page returns | 6. |           |   |   |  |
| F         | hone                     |           |              |                   |              |    |           |   |   |  |
|           | <br>Number E             | xtension  | Phone Ty     | pe                | Same as Mine |    | Preferred | I |   |  |
|           |                          |           |              |                   | ~            |    | ~         |   | > |  |
| E         | mail                     |           |              |                   |              |    |           |   | _ |  |
|           | No data exists Add Email |           |              |                   |              |    |           |   |   |  |
|           |                          |           |              |                   |              |    |           |   | - |  |
| 24.       | Click the Ad             | d Email   | button.      |                   |              |    |           |   |   |  |
|           | Add E                    | imail     |              |                   |              |    |           |   |   |  |

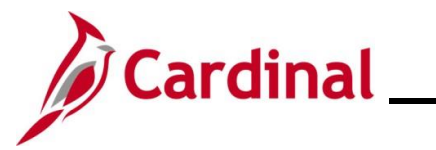

| Ste          | ep    | Action                               |                               |                      |                     |                    |                  |              |       |         |           |      |
|--------------|-------|--------------------------------------|-------------------------------|----------------------|---------------------|--------------------|------------------|--------------|-------|---------|-----------|------|
| The <b>E</b> | imai  | I Address                            | page displays                 | in a po              | p-up windo          | DW.                |                  |              |       |         |           |      |
|              |       |                                      | Cancel                        |                      | Email A             | ddress             |                  |              | Done  |         |           |      |
|              |       |                                      | *En<br>*Email                 | nail Type<br>Address |                     |                    | ~                |              |       |         |           |      |
|              |       |                                      |                               |                      |                     |                    |                  |              |       |         |           |      |
|              |       |                                      |                               |                      | Dele                | ete                |                  |              |       |         |           |      |
| 25.          |       | Select the<br>Address in<br>*Email T | Email Type fr<br>the Email Ac | om the<br>Idress     | Email Typ<br>field. | <b>se</b> drop-do  | wn men           | u and o      | enter | the app | licable E | mail |
|              |       |                                      |                               |                      |                     |                    |                  |              |       |         |           |      |
| 26.          |       | Click the I                          | Done button.                  |                      |                     |                    |                  |              |       |         |           |      |
| The Ir       | ndiv  | idual Depe                           | ndent/Benefi                  | ciary Ir             | nformatior          | n page retu        | urns.            |              |       |         |           |      |
|              | Cance | 9                                    | Ind                           | lividual I           | Dependent/B         | eneficiary In      | formation        | n            |       |         | Save      |      |
|              | Selec | t Save after you ha<br>e             | ve edited your Depende        | nt/Beneficia         | ary's information.  | The changes will g | go into effect o | on Jan 3, 20 | 021.  |         |           |      |
|              |       |                                      |                               |                      |                     |                    |                  |              |       |         | <b>``</b> |      |
|              | Pers  | onal Informatior                     | I                             |                      |                     | )                  |                  |              |       |         |           |      |
|              |       |                                      | Date of Birth<br>*Gender      | 01/03/202            | 21                  |                    |                  |              |       |         |           |      |
|              |       | *Rel                                 | ationship to Employee         | Child                | ~                   | ]                  |                  |              |       |         |           |      |
| 27.          |       | Click the S                          | Save button.                  |                      |                     |                    |                  |              |       |         |           |      |
|              |       | Save                                 |                               |                      |                     |                    |                  |              |       |         |           |      |

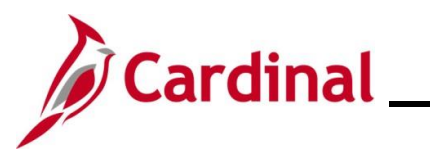

| Step     | Action                                                             |                                                                                                    |                                                                                                    |                                                                                         |                                                                          |                                        |
|----------|--------------------------------------------------------------------|----------------------------------------------------------------------------------------------------|----------------------------------------------------------------------------------------------------|-----------------------------------------------------------------------------------------|--------------------------------------------------------------------------|----------------------------------------|
| The Depe | endent/Beneficiary Ir                                              | <b>nfo</b> page return                                                                              | IS.                                                                                                    |                                                                                         |                                                                          |                                        |
|          |                                                                    |                                                                                                    |                                                                                                    | Cancel                                                                                  | Previous                                                                 | Next >                                 |
| * 0      | Welcome to the Birth Event<br>Complete                             | Store & Warehouse Sp                                                                                | ec III                                                                                                    |                                                                                         |                                                                          |                                        |
| * 0      | Birth Date<br>Complete                                             | Task: Depende                                                                                       | nt/Beneficiary Info                                                                                             |                                                                                         |                                                                          |                                        |
| 4        | Asknowladzamant                                                    | Add Individual                                                                                      |                                                                                                    |                                                                                         |                                                                          |                                        |
| ົ ໑      | Complete                                                           | Name                                                                                                | Relationship                                                                                                    | Beneficiary                                                                             | Dependent                                                                |                                        |
| •        | Benefit Summary<br>Visited                                         | france integration                                                                                  | Child                                                                                                    | ~                                                                                       | ~                                                                        | >                                      |
|          | Dependent/Beneficiary Info                                         |                                                                                                    | Child                                                                                                    | ~                                                                                       | ~                                                                        | >                                      |
| 0        | Complete                                                           | Table Table                                                                                         | Child                                                                                                    | ~                                                                                       | ~                                                                        | >                                      |
| The Bene | efit Enrollment page                                               | displays.                                                                                           |                                                                                                    | Cancel                                                                                  | Previous                                                                 | Next >                                 |
| * .      | Welcome to the Birth Event                                         | Task: Benefit E                                                                                     | nrollment                                                                                                    |                                                                                         |                                                                          |                                        |
| * 0      | Birth Date<br>Complete                                             | Now we're ready to pr<br>Your information will b<br>whether changes to yo<br>begin your benefit enr | epare your benefit options, be<br>e analyzed to see if there is a<br>our existing enrollments are a<br>ollment. | ased upon the Life Event<br>any impact to your eligibil<br>allowed. Select the 'Start I | information that you<br>ity for benefits, and d<br>vly Enrollment' pusht | 've entered.<br>letermine<br>button to |
| * 0      | Acknowledgement<br>Complete                                        | Start My Enrolln                                                                                    | nent                                                                                                    |                                                                                         |                                                                          |                                        |
| i        | After an employee s<br>Administrator will co<br>documentation need | submits the person<br>tact the emplo<br>ded to complete                                             | sonal information<br>byee directly for a<br>the Birth Event                                                     | n for their Depe<br>any additional<br>(i.e. Birth Certi                                 | endent, the E<br>information<br>ficate).                                 | 3enefits<br>or                         |
| 29.      | Click the Start My E                                               | Enrollment but                                                                                      | ton.                                                                                                    |                                                                                         |                                                                          |                                        |
|          | Start My Enroll                                                    | lment                                                                                               |                                                                                                    |                                                                                         |                                                                          |                                        |

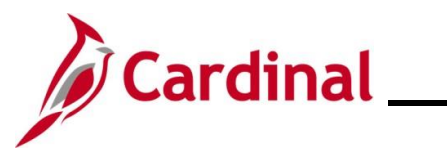

| Step                    | Action                                              |                                                         |                                             |                                                                  |                                     |             |           |
|-------------------------|-----------------------------------------------------|---------------------------------------------------------|---------------------------------------------|------------------------------------------------------------------|-------------------------------------|-------------|-----------|
| e Bene                  | fit Enrollme                                        | ent page refre                                          | eshes.                                      |                                                                  |                                     |             |           |
|                         |                                                     |                                                         |                                             |                                                                  | Car                                 | ncel        | Next >    |
| * We                    | come to the Adoption Event                          | Task: Benefit Enrollr                                   | nent                                        |                                                                  |                                     |             | A         |
| • Col                   | notion Date                                         | The Enrollment Overview disp                            | plays which benefit options are             | open for edits. All of your benefit changes will be effective th | ne date of the open enrollment ever | nt.         | _         |
| © Cor                   | nplete                                              |                                                         |                                             |                                                                  |                                     |             |           |
| * Acl<br>© Cor          | n <b>owledgement</b><br>nplete                      | Your Pay Period Cost                                    | \$8.50<br>Submitted 01/12/2021 11:19        | Full Cost \$<br>Employer Cost \$                                 | 8.50<br>338.50                      |             |           |
| Ber<br>Vis <sup>2</sup> | nefit Summary<br>ted                                |                                                         | Enrollment Preview Staten                   | nent                                                             |                                     | Medical     | _         |
| × Der<br>© Cor          | pendent/Beneficiary Info                            |                                                         | Submit Enrollment                           |                                                                  |                                     |             |           |
| * Ber                   | nefit Enrollment                                    |                                                         |                                             |                                                                  |                                     |             |           |
|                         | rogress                                             | Benefit Plans                                           |                                             |                                                                  |                                     |             |           |
| O Not                   | nmary<br>Started                                    |                                                         |                                             |                                                                  |                                     |             | _   _     |
|                         |                                                     | Medical                                                 |                                             | Flex Spending Medical                                            | Flex Spending Depe                  | endent Care |           |
|                         |                                                     | Current COVA H                                          | thAwr + Prev Den                            | Current Waive                                                    | Current Waive                       |             |           |
|                         |                                                     | Status 📀 Chang                                          | ged                                         | Status Pending Review                                            | Status Pendin                       | g Review    |           |
|                         |                                                     | - 0 bep                                                 | endenta                                     |                                                                  |                                     |             |           |
|                         |                                                     | Pay Period Cost \$8.50                                  | )                                           | Pay Period Cost \$0.00                                           | Pay Period Cost \$0.0               | 0           |           |
|                         |                                                     |                                                         | Review                                      | Revie                                                            | ew                                  | Revie       | w         |
|                         | Pay Period Cost                                     | \$8.50<br>al tile enable                                | Review<br>s employee                        | es to change their medi                                          | ical coverage                       | from "Sing  | le" to ar |
| e Medi                  | applicable o                                        | coverage tha<br>plays.                                  | it includes a                               | i dependent.                                                     |                                     |             |           |
| Cancel                  |                                                     |                                                         |                                             | Medical                                                          |                                     |             | Done      |
|                         | P 1 1 1                                             |                                                         |                                             |                                                                  |                                     |             | 4         |
| All of ou<br>sick or i  | r medical choices prom<br>njured. Enrollment in thi | ote wellness as part of ti<br>s benefit may require pro | neir benefits and are a<br>pof of coverage. | vailable to protect you and your dependent                       | s if you become                     | Resources   |           |
| ▼ Enro<br>Depend        | II Your Dependents<br>ents that the employee        | has registered are listed                               | here. To add a new de                       | ependent, go to the Dependent/Beneficiary                        | Information.                        | Anthem      |           |
|                         | Dependents                                          |                                                         |                                             | Relationship                                                     |                                     | Tricare     |           |
| C                       |                                                     |                                                         |                                             | Child                                                            |                                     |             |           |
| Add                     | Dependent                                           |                                                         |                                             |                                                                  |                                     |             |           |

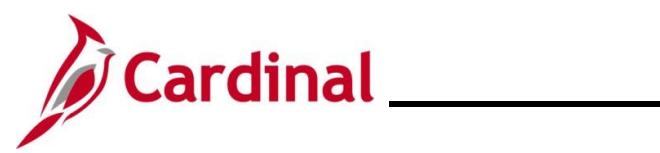

| Step                          | Action                                                                                                  |                                                                 |                                                   |                                                |                                       |              |       |  |  |  |
|-------------------------------|----------------------------------------------------------------------------------------------------|-----------------------------------------------------------------|---------------------------------------------------|------------------------------------------------|---------------------------------------|--------------|-------|--|--|--|
| 31.                           | Within the <b>Enroll Your Dependents</b> section, select the checkbox option for the child being added. |                                                                 |                                                   |                                                |                                       |              |       |  |  |  |
|                               | Dependents                                                                                              |                                                                 | Rel                                               | ationship                                      |                                       |              |       |  |  |  |
|                               |                                                                                                    |                                                                 | Chi                                               | d                                              |                                       |              |       |  |  |  |
| 32.                           | Click the Add Deper                                                                                     | ndent button.                                                   |                                                   |                                                |                                       |              |       |  |  |  |
|                               | Add Dependent                                                                                           |                                                                 |                                                   |                                                |                                       |              |       |  |  |  |
| The Depe                      | ndent and Beneficia                                                                                     | ry Information                                                  | n page disp                                       | lays.                                          |                                       |              |       |  |  |  |
|                               |                                                                                                    | Dependent                                                       | and Beneficiar                                    | y Information                                  |                                       |              | ×     |  |  |  |
| Add                           | Individual                                                                                              |                                                                 |                                                   |                                                |                                       |              |       |  |  |  |
| Nam                           | e Relationsh                                                                                            | ip                                                              | Beneficiary                                       |                                                | Dependent                             |              |       |  |  |  |
|                               | Child                                                                                                   |                                                                 | ~                                                 |                                                | $\checkmark$                          |              | >     |  |  |  |
| 33.                           | Click the X (Close) k                                                                                   | outton to close                                                 | the page.                                         | nformation                                     |                                       | ×            | <br>1 |  |  |  |
|                               |                                                                                                    | Dependent                                                       | and Dementionary 1                                | in of mation                                   |                                       | ~            |       |  |  |  |
| The Medi                      | cal page returns with                                                                                   | the checkbox n                                                  | ext to the                                        | newly enro                                     | olled Depend                          | lent selecte | ed.   |  |  |  |
| Cancel                        |                                                                                                    |                                                                 | Medical                                           |                                                |                                       |              | Done  |  |  |  |
| All of ou<br>sick or in       | r medical choices promote wellness as pa<br>jured. Enrollment in this benefit may requ                  | art of their benefits and are av<br>lire proof of coverage.     | vailable to protect yo                            | u and your depende                             | ents if you become                    |              |       |  |  |  |
| ▼ Enro<br>Depende             | II YOUR Dependents                                                                                      | listed here. To add a new de                                    | pendent and to the F                              | ependent/Beneficia                             | rv Information                        | Anthem       |       |  |  |  |
| Dopond                        | Dependents                                                                                              |                                                                 | Relationship                                      |                                                | ing information.                      | Tricare      |       |  |  |  |
|                               |                                                                                                    |                                                                 | Child                                             |                                                |                                       |              |       |  |  |  |
|                               | Dependent                                                                                               |                                                                 |                                                   |                                                |                                       |              |       |  |  |  |
| - Enro                        | Il in Your Plan                                                                                         |                                                                 |                                                   |                                                |                                       |              |       |  |  |  |
| The Em<br>depende<br>plan opt | ployee + Child(ren) cost shown for each p<br>ents enrolled are not available to select. To<br>on.       | olan is based on the depende<br>to see other coverage costs for | nts enrolled. Plans ti<br>or individual plans, se | nat do not offer cove<br>elect the help icon c | erage for the<br>orresponding to each |              |       |  |  |  |
|                               | Plan Name                                                                                               | Cost (Before Tax)                                               | Cost (After Tax)                                  | Employer Cost                                  | Pay Period Cost                       |              |       |  |  |  |
| Selec                         | t Waive                                                                                                 |                                                                 |                                                   |                                                | \$0.00                                |              |       |  |  |  |
| ~                             | COVA HithAwr + Prev Den                                                                                 | (1) \$29.00                                                     |                                                   | \$614.50                                       | \$29.00                               |              |       |  |  |  |
| Selec                         | t COVA HIthAwr + Exp Den&Vis                                                                            | (i) \$68.00                                                     |                                                   | \$614.50                                       | \$68.00                               |              |       |  |  |  |

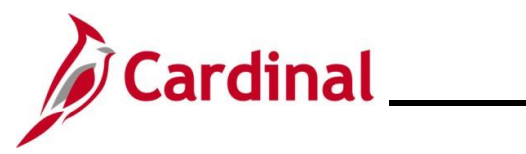

## ESS\_How to Create a Life Event

| Step    | Action                              |                                                                         |  |  |  |  |  |  |  |
|---------|-------------------------------------|-------------------------------------------------------------------------|--|--|--|--|--|--|--|
| 34.     | Click the Do                        | lick the <b>Done</b> button in the upper right-hand corner of the page. |  |  |  |  |  |  |  |
|         | Done                                |                                                                         |  |  |  |  |  |  |  |
| The upd | ated <b>Benefit Er</b>              | nrollment page returns.                                                 |  |  |  |  |  |  |  |
|         |                                     | Cancel Cancel Next >                                                    |  |  |  |  |  |  |  |
| لا      | Welcome to the Birth Event Complete | Task: Benefit Enrollment                                                |  |  |  |  |  |  |  |

| Complete     Sirth Date     Complete   | The Enrollment Overview displays which benefit options a                         | re open for edits. All of your benefit changes will be effective | the date of the open enrollment event.              |    |
|----------------------------------------|----------------------------------------------------------------------------------|------------------------------------------------------------------|-----------------------------------------------------|----|
| * Acknowledgement<br>© Complete        | Your Pay Period Cost \$29.00<br>Status Pending Review                            | Full Cost \$29<br>Employer Cost \$61                             | .00<br>4.50                                         |    |
| Benefit Summary<br>Visited             | Enrollment Preview State                                                         | ment                                                             | Medical                                             |    |
| Dependent/Beneficiary Info<br>Complete | Submit Enrollment                                                                |                                                                  |                                                     | •  |
| Benefit Enrollment     In Progress     | Benefit Plans                                                                    |                                                                  |                                                     | -1 |
| Summary<br>Visited                     |                                                                                  |                                                                  |                                                     |    |
|                                        | Medical                                                                          | Flex Spending Medical                                            | Flex Spending Dependent Care                        |    |
|                                        | Current COVA HithAwr + Prev Den<br>New COVA HithAwr + Prev Den<br>Status Changed | Current Waive<br>New Waive<br>Status Pending Review              | Current Waive<br>New Waive<br>Status Pending Review |    |
|                                        | A Dependents                                                                     | 3                                                                | <b>J</b>                                            |    |

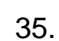

Click the Submit Enrollment button.

Submit Enrollment

The **Benefits Alerts** page displays in a pop-up window.

|     |             | Done        | Benefits Alerts                                                                   | View            |
|-----|-------------|-------------|-----------------------------------------------------------------------------------|-----------------|
|     |             | Your bene   | fit choices have been successfully submitted to<br>Department.                    | the Benefits    |
|     |             | Select View | to review your Election Preview statement, Dou<br>the Benefits Enrollment Summary | ne to return to |
|     |             |             |                                                                                   |                 |
|     |             |             |                                                                                   |                 |
| 36. | Click the D | one button. |                                                                                   |                 |
|     | Done        |             |                                                                                   |                 |

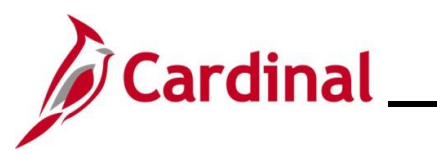

| Step           | Action                                                        |                                                                                                    |                                                                                                    |                                                                                              |                                              |  |  |  |  |  |  |
|----------------|---------------------------------------------------------------|----------------------------------------------------------------------------------------------------|----------------------------------------------------------------------------------------------------|----------------------------------------------------------------------------------------------|----------------------------------------------|--|--|--|--|--|--|
| The <b>Ben</b> | efit Enrollmen                                                | <b>t</b> page returns.                                                                                 |                                                                                                    |                                                                                              |                                              |  |  |  |  |  |  |
|                |                                                               |                                                                                                    |                                                                                                    | Cancel < Previous                                                                            | Next >                                       |  |  |  |  |  |  |
| * 0            | Welcome to the Birth Event                                    | Task: Benefit Enrollment                                                                               |                                                                                                    |                                                                                              |                                              |  |  |  |  |  |  |
| * 0            | Birth Date<br>0 Complete                                      | Enrollment Summary                                                                                     | open for edits. All of your benefit changes will be ellective tr                                                               | e date of the open enrolment event.                                                          |                                              |  |  |  |  |  |  |
| * 0            | Acknowledgement<br>Complete                                   | Your Pay Period Cost \$29.00<br>Status Submitted 01/12/2021 11:05                                      | Full Cost \$29.0<br>Employer Cost \$614                                                                                        | .50                                                                                          |                                              |  |  |  |  |  |  |
| •              | Benefit Summary<br>Visited                                    | Enrollment Preview Statem                                                                              | ient                                                                                                    | Medical                                                                                      |                                              |  |  |  |  |  |  |
| •              | Dependent/Beneficiary Info<br>Complete                        | Submit Enrollment                                                                                      |                                                                                                    |                                                                                              | 4                                            |  |  |  |  |  |  |
| * 0            | Benefit Enrollment<br>Ocmplete                                | Benefit Plans                                                                                          |                                                                                                    |                                                                                              |                                              |  |  |  |  |  |  |
| •              | Summary<br>Visited                                            |                                                                                                    |                                                                                                    |                                                                                              |                                              |  |  |  |  |  |  |
|                |                                                               | Medical                                                                                                | Flex Spending Medical                                                                                                    | Flex Spending Dependent Care                                                                 |                                              |  |  |  |  |  |  |
|                |                                                               | Current COVA HithAwr + Prev Den<br>New COVA HithAwr + Prev Den<br>Status Changed                       | Current Waive<br>New Waive<br>Status Pending Review                                                                            | Current Waive<br>New Waive<br>Status <b>Pending Review</b>                                   |                                              |  |  |  |  |  |  |
| j              | To update Fl<br>update the A<br>enrollment in<br>This Job Aid | ex Spending deductions<br>innual Pledge Amount.<br>iformation, see the Job<br>is located on the Cardir | s, click on the <b>Flexible</b><br>For further information<br>Aid titled <b>BN361 Enroll</b><br>nal website in <b>Job Aids</b> | Spending Medical <sup>•</sup><br>on updating the ben<br>ment Steps for an<br>under Training. | <b>Tile</b> and<br>efit<br><b>Employee</b> . |  |  |  |  |  |  |
| 37.            | Click the Ne                                                  | <b>xt</b> button.                                                                                      |                                                                                                    |                                                                                              |                                              |  |  |  |  |  |  |
|                | Next                                                          | >                                                                                                    |                                                                                                    |                                                                                              |                                              |  |  |  |  |  |  |

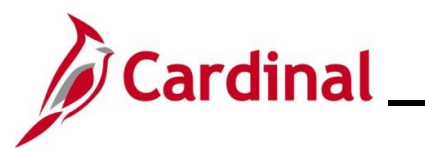

| Step                              | Action                                              |                                  |                                                                                                    |                                                       |                                        |                      |            |           |  |
|-----------------------------------|-----------------------------------------------------|----------------------------------|----------------------------------------------------------------------------------------------------|-------------------------------------------------------|----------------------------------------|----------------------|------------|-----------|--|
| The <b>Summary</b> page displays. |                                                     |                                  |                                                                                                    |                                                       |                                        |                      |            |           |  |
|                                   |                                                     |                                  |                                                                                                    |                                                       |                                        | С                    | ancel < Pr | revious   |  |
|                                   | Welcome to the     Complete                         | Birth Event                      | Task: Summary                                                                                                    |                                                       |                                        |                      | Com        | plete     |  |
|                                   | Birth Date     Complete                             |                                  | Congratulations!<br>You have completed your Birth or Add                                                                | option/Final Custody Eve                              | ent.                                   |                      |            |           |  |
|                                   | <ul> <li>Acknowledgeme</li> <li>Complete</li> </ul> | ent                              | Here is a list of things to keep in mind<br>Find out if your medical plan offers die<br>Evaluate day care centers.      | I now that you have a ne<br>scounts on infant care eo | w child:<br>quipment, home nurse visit | s, and postnatal cla | isses.     |           |  |
|                                   | Benefit Summar<br>Visited                           | ע                                | Evaluate your FSA Dependent Care S<br>Schedule your baby's first visit with th<br>Order a Social Security card for your | Spending Account plan to<br>e pediatrician.<br>baby.  | o assist with day care expe            | enses.               |            |           |  |
|                                   | Dependent/Bene<br>Visited                           | eficiary Info                    | Select the Complete pushbutton to er                                                                                    | nd this event.                                        |                                        |                      |            |           |  |
|                                   | Benefit Enrollme     Complete                       | ent                              | Steps                                                                                                    |                                                       |                                        |                      |            | 6 rows    |  |
|                                   | Summary                                             |                                  | Stop                                                                                                    | Status                                                | Date Completed                         | Pequired             | Go to Stop |           |  |
|                                   | Visited                                             |                                  | Welcome to the Birth Event                                                                                              | © Complete                                            | 01/12/2021                             | Yes                  | Go to Step |           |  |
|                                   |                                                     |                                  | Birth Date                                                                                                    | Complete                                              | 01/12/2021                             | Yes                  | Go to Step |           |  |
|                                   |                                                     |                                  | Acknowledgement                                                                                                    | Complete                                              | 01/12/2021                             | Yes                  | Go to Step |           |  |
|                                   |                                                     |                                  | Benefit Summary                                                                                                    | <ul> <li>Visited</li> </ul>                           |                                        | No                   | Go to Step |           |  |
|                                   |                                                     |                                  | Dependent/Beneficiary Info                                                                                              | <ul> <li>Visited</li> </ul>                           |                                        | No                   | Go to Step |           |  |
|                                   |                                                     |                                  | Benefit Enrollment                                                                                                    | Complete                                              | 01/12/2021                             | Yes                  | Go to Step |           |  |
|                                   |                                                     |                                  |                                                                                                    |                                                       |                                        |                      |            | <br>      |  |
| 38.                               | Review the s                                        | ummary                           | information for a                                                                                                    | ccuracy ar                                            | nd then clic                           | k the Co             | omplete    | button.   |  |
|                                   | Complet                                             | e                                |                                                                                                    |                                                       |                                        |                      |            |           |  |
| i                                 | The <b>Birth Ev</b><br>Administrato                 | <b>vent</b> is co<br>r for furth | omplete, and the<br>er action.                                                                                          | informatio                                            | n has been                             | submitt              | ed to th   | e Benefit |  |

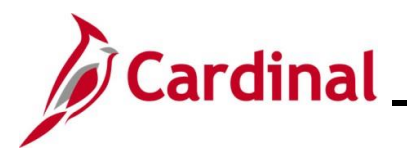

**ESS\_How to Create a Life Event** 

#### **Adoption Life Event**

| Step       | Action                                                                                                    |                                                                                                    |  |  |  |  |  |  |
|------------|----------------------------------------------------------------------------------------------------|----------------------------------------------------------------------------------------------------|--|--|--|--|--|--|
| 1.         | Navigate to the Life Events tab on the Benefit Details page, as described in the Initiating ESS Life Events section of this Job Aid. |                                                                                                    |  |  |  |  |  |  |
| The Life I | Events page display                                                                                                    | S.                                                                                                    |  |  |  |  |  |  |
|            | Cardinal Homepage                                                                                                    | Benefit Details 🕋 🔍 🗄 🗷                                                                                                    |  |  |  |  |  |  |
|            | Benefits Summary                                                                                                    | ⊙<br>Store & Warehouse Spec III                                                                                                    |  |  |  |  |  |  |
|            | 🙀 Life Events                                                                                                    | Life Events                                                                                                    |  |  |  |  |  |  |
|            | Dependent/Beneficiary Info                                                                                                    | Qualifying Mid-Year Events - also known as Life Events                                                                                                    |  |  |  |  |  |  |
|            | Benefits Enrollment                                                                                                    | Review the choices and select the appropriate Event. Then enter the date of your event.                                                                                                    |  |  |  |  |  |  |
|            | Benefit Statements                                                                                                    | For additional Life Events, please contact your Benefits Administrator. State employees can go to the Enrollment Form for Active Employees on the<br>DHRM website for additional Life Events. |  |  |  |  |  |  |
|            | m Affordable Care Act ∽                                                                                                    | Employee O I got married O I have a newborn O I adopted a child O I got divorced Start I fe Event                                                                                             |  |  |  |  |  |  |
|            |                                                                                                    |                                                                                                    |  |  |  |  |  |  |
| 2.         | Click the I adopted                                                                                                    | a child radio button option.                                                                                                    |  |  |  |  |  |  |
|            | OI adopted                                                                                                    | a child                                                                                                    |  |  |  |  |  |  |
| The As O   | f Calendar icon disp                                                                                                    | plays.                                                                                                    |  |  |  |  |  |  |
|            | Cardinal Homepage                                                                                                    | Benefit Details 🏫 🔍 🗄 🕐                                                                                                    |  |  |  |  |  |  |
|            | Benefits Summary                                                                                                    | 0                                                                                                    |  |  |  |  |  |  |

| S Gardinar Homepage        | Benefit Betans                                                                                                    | $\sim$ $\sim$ $\sim$             |
|----------------------------|----------------------------------------------------------------------------------------------------|----------------------------------|
| Benefits Summary           | Store & Warehouse Spec III                                                                                                    |                                  |
| 🙀 Life Events              | Life Events                                                                                                    |                                  |
| Dependent/Beneficiary Info | Qualifying Mid-Year Events - also known as Life Events                                                                                                    |                                  |
| Benefits Enrollment        | There are some events that involve you as the Employee or your family members.<br>Review the choices and select the appropriate Event. Then enter the date of your event. |                                  |
| Benefit Statements         | For additional Life Events, please contact your Benefits Administrator. State employees can go to the <u>Enrollment I</u><br>DHRM website for additional Life Events.     | Form for Active Employees on the |
| ffordable Care Act 🗸 🗸     | Employee                                                                                                    |                                  |
|                            | ○ I got married                                                                                                    |                                  |
|                            | ○ I have a newborn                                                                                                    |                                  |
|                            | I adopted a child                                                                                                    |                                  |
|                            | ○ I got divorced                                                                                                    |                                  |
|                            | *As Of                                                                                                    |                                  |
|                            | Start Life Event                                                                                                    |                                  |
|                            | The Life Event must be completed within 60 days of your qualifying event or you will not be eligible to o                                                                 | hange your Benefit elections.    |

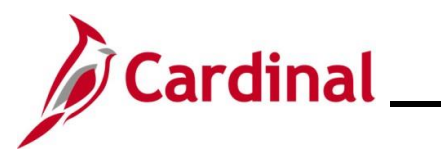

| Ste   | ep Action                                                                                                    |                                                                                                    |
|-------|----------------------------------------------------------------------------------------------------|----------------------------------------------------------------------------------------------------|
| 3.    | Select the adoption text field.                                                                                                    | date of the child using the As Of Calendar icon or by entering into the                                                                                                    |
|       | *As Of                                                                                                    |                                                                                                    |
|       | Start L                                                                                                    | ife Event                                                                                                    |
| 4.    | Click the Start Life                                                                                                    | Event button.                                                                                                    |
|       | Start Life Event                                                                                                    |                                                                                                    |
| The A | Adoption Event page dis                                                                                                    | plays.                                                                                                    |
| * *   | Welcome to the Adoption Event     Task: W       Complete     Employee       Adoption Date     This is a gr<br>choices.       Not Started     This guide | Cancel       Next         elcome to the Adoption Event                                                                                                    |
| 5.    | Read through the V<br>button.                                                                                                    | <b>leicome to the Adoption Event</b> information and then click the <b>Next</b>                                                                                                    |
| The A | Adoption Date page disp                                                                                                    | lays.                                                                                                    |
|       |                                                                                                    | Cancel                                                                                                    |
| *     | Welcome to the Adoption Event Complete                                                                                                    | Adoption Date                                                                                                    |
| *     | Adoption Date <ul> <li>In Progress</li> </ul>                                                                                                    | A birth event may require a change to your benefit enrollment. You'll have an opportunity to have the system prepare your new benefit options during the Benefit Enrollment step. Once your new options are prepared, you may change your benefit enrollment. |
| *     | Acknowledgement<br>O Not Started                                                                                                    | Date child was placed in your home 01/08/2021                                                                                                    |
|       | Benefit Summary<br>O Not Started                                                                                                    | Submit                                                                                                    |

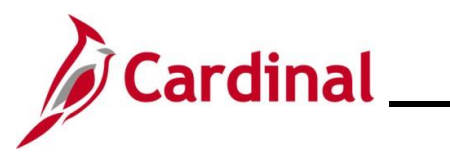

| Step                                        | Action                                                                                                    |                                                                                                    |  |  |  |  |
|---------------------------------------------|----------------------------------------------------------------------------------------------------|----------------------------------------------------------------------------------------------------|--|--|--|--|
| 6.                                          | The date defaults to the As Of Date selected on the Life Events tab. Update as required.          Date child was placed in your home for adoption:         Submit |                                                                                                    |  |  |  |  |
| 7.                                          | Click the Submit button.                                                                                                    |                                                                                                    |  |  |  |  |
| The <b>Subr</b>                             | nit Confirmation page                                                                                                    | displays.                                                                                                    |  |  |  |  |
| *                                           | Welcome to the Adoption Event<br>Complete<br>Adoption Date<br>Complete<br>Acknowledgement<br>Not Started<br>Benefit Summary<br>Not Started                        | Cancel       Previous       Next         Adoption Date       Submit Confirmation         Image: Submit was successful.       Image: Submit was successful.         OK       OK                                                                                                    |  |  |  |  |
| δ.                                          |                                                                                                    |                                                                                                    |  |  |  |  |
| The <b>Ado</b> p                            | otion Date page returns                                                                                                    | S.                                                                                                    |  |  |  |  |
|                                             |                                                                                                    | Cancel Cancel Next >                                                                                                    |  |  |  |  |
| ★ W<br>© C<br>★ A<br>© C<br>★ A<br>O N<br>B | doption Date<br>omplete<br>cknowledgement<br>ot Started<br>characteristics of Started                                                                             | Adoption Date<br>A birth event may require a change to your benefit enrollment. You'll have an opportunity to have the<br>system prepare your new benefit options during the Benefit Enrollment step. Once your new options<br>are prepared, you may change your benefit enrollment.<br>Date child was placed in your home<br>for adoption: |  |  |  |  |

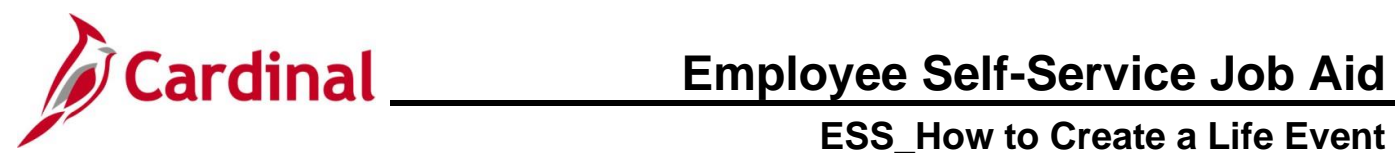

| Step            | Action                                                                                                    |                                                                                                    |                                                        |                                                                             |                    |                      |
|-----------------|----------------------------------------------------------------------------------------------------|----------------------------------------------------------------------------------------------------|--------------------------------------------------------|-----------------------------------------------------------------------------|--------------------|----------------------|
| 9.              | Click the Next button.                                                                                                    |                                                                                                    |                                                        |                                                                             |                    |                      |
| The <b>Ackn</b> | owledgement page dis                                                                                                    | plays.                                                                                                    |                                                        |                                                                             |                    |                      |
|                 |                                                                                                    | . ,                                                                                                    | Cancel                                                 | Previous                                                                    | Next >             |                      |
|                 | ★ Welcome to the Adoption Event<br>© Complete                                                                                                    | State Retiree Health Benefit Participant                                                                                                    | ITD participa                                          | nte I certify that I have                                                   | reviewed and       |                      |
|                 | Adoption Date     Complete                                                                                                    | understand the eligibility and enrollment information for the State Retiree Health Benefit<br>Retiree Health Benefits Program for Medicare Retirees and I agree to abide by all partici                                                                                                    | ts Program fo<br>pation require                        | r Non-Medicare Retired                                                      | es or the State    |                      |
|                 | <ul> <li>★ Acknowledgement</li> <li>● In Progress</li> </ul>                                                                                                    | Local Choice Health Program Participant<br>As a participant in the Local Choice Health Benefits Program for active employees and retrees<br>Local Choice Health Benefits Program elicibility and enrolment information and Lauree to abid                                                                  | s, I certify that I                                    | I have reviewed and und                                                     | erstand The        |                      |
|                 | Benefit Summary<br>O Not Started                                                                                                    | Participants Covering Dependents                                                                                                    | io by an partici                                       | paren requiremente.                                                         |                    |                      |
|                 | Dependent/Beneficiary Info     O Not Started                                                                                                    | As a participant covering dependents, I also certify that all dependents listed meet the eligibilit<br>I have provided is complete and accurate to the best of my knowledge.                                                                                                    | ly requirements                                        | s of the Program and tha                                                    | it the information |                      |
|                 | ★ Benefit Enrollment<br>O Not Started                                                                                                    | <ul> <li>I understand that intentionally giving incorrect information is considered perjury and pur</li> <li>I understand that the health plan and its business associates have the right to use Prot<br/>treatment, payment and health plan operations allowed for by the Health Insurance Por</li> </ul> | nishable to the<br>ected Health Ir<br>rtability and Ac | fullest extent of the law.<br>nformation in connection<br>countability Act. | with the           |                      |
|                 | Summary         You may add the newly adopted child as well as any eligible family member within 60 days of the date of the adoption event.<br>The effective date will be retroactive to the date of the adoption event (deductions will be collected for the entire month in which<br>the event occurred). |                                                                                                    |                                                        |                                                                             |                    |                      |
|                 |                                                                                                    | Required Documentation: Photocopy of birth certificate or legal adoptive agrees<br>provided to your benefits administrator. (Note: If this a legal pre-adoptive agreem<br>Office of Health Benefits).<br>Mid-Year Life Event Policy                                                                        | ment showin<br>ent, it must t                          | ig employee's name i<br>e reviewed and appr                                 | nust be<br>oved by |                      |
|                 |                                                                                                    | Jure                                                                                                    |                                                        |                                                                             |                    |                      |
| 10.             | Read through the <b>Hea</b> l checkbox option.                                                                                                    | Ith Plan Acknowledgement inform                                                                                                    | natior                                                 | n and the                                                                   | n selec            | t the <b>I Agree</b> |
|                 |                                                                                                    |                                                                                                    |                                                        |                                                                             |                    |                      |
|                 | L I Agree                                                                                                    |                                                                                                    |                                                        |                                                                             |                    |                      |
| 11.             | Click the <b>Save</b> button.                                                                                                    |                                                                                                    |                                                        |                                                                             |                    |                      |
|                 | Save                                                                                                    |                                                                                                    |                                                        |                                                                             |                    |                      |
| 12.             | Click the <b>Next</b> button.                                                                                                    |                                                                                                    |                                                        |                                                                             |                    |                      |
|                 | Next >                                                                                                    |                                                                                                    |                                                        |                                                                             |                    |                      |

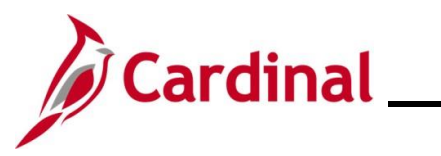

|                                                                                                    | Action                                                                                                    |                                                                                                    |                |                                          |                           |          |  |  |  |
|----------------------------------------------------------------------------------------------------|----------------------------------------------------------------------------------------------------|----------------------------------------------------------------------------------------------------|----------------|------------------------------------------|---------------------------|----------|--|--|--|
| he <b>Benefit Summary</b> page displays.                                                                                                    |                                                                                                    |                                                                                                    |                |                                          |                           |          |  |  |  |
|                                                                                                    |                                                                                                    |                                                                                                    |                |                                          | Cancel < Previous         | s Next > |  |  |  |
| * Welco<br>Comple                                                                                                    | me to the Adoption Event                                                                                                 | Task: Benefit Summa                                                                                                  | iry            |                                          |                           |          |  |  |  |
| Adoption Date     Complete                                                                                                    |                                                                                                    | _                                                                                                    | As Of 01/12/20 | 21 💼                                     |                           |          |  |  |  |
| * Ackno<br>© Comple                                                                                                    | wledgement<br>ete                                                                                                    | Type of Benefit                                                                                                    | Plan Des       | scription                                | Coverage or Participation |          |  |  |  |
| Benefi                                                                                                    | it Summary                                                                                                    | Medical                                                                                                    | COVA HI        | thAwr + Prev Den                         | Single                    | >        |  |  |  |
| • Visited                                                                                                    | daut/Pauafiaiau/ Iufa                                                                                                    | Imputed Life                                                                                                    | Imputed        | Life Insurance Income                    | Salary X 2                | >        |  |  |  |
| O Not Sta                                                                                                    | arted                                                                                                    | Section 457                                                                                                    |                |                                          | Waived                    |          |  |  |  |
| * Benefi<br>O Not Sta                                                                                                    | i <b>t Enrollment</b><br>arted                                                                                           | Flex Spending Medical                                                                                                |                |                                          | Waived                    |          |  |  |  |
| e Depe                                                                                                    | ndent/Benefic                                                                                                    | iary Info page di                                                                                                    | splays.        |                                          |                           |          |  |  |  |
| e Depe                                                                                                    | ndent/Benefic                                                                                                    | iary Info page di                                                                                                    | splays.        |                                          | Cancel                    | Next >   |  |  |  |
| Depe     Welco     Comple                                                                                                    | mdent/Benefic                                                                                                    | iary Info page di<br>Store & Warehouse Spec III                                                                      | splays.        |                                          | Cancel Crevious           | Next >   |  |  |  |
| Depe     Welcon     Comple     X Adopti     Comple                                                                                                    | me to the Adoption Event<br>ate<br>ion Date<br>ate                                                                       | iary Info page di<br>Store & Warehouse Spec III<br>Task: Dependent/Ben<br>Add Individual                             | eficiary Info  |                                          | Cancel                    | Next >   |  |  |  |
| Depe     Welco     Comple     Comple     Comple     Adopti     Comple     Comple     Comple                                                                                                    | me to the Adoption Event<br>te<br>tion Date<br>te<br>wiedgement<br>te                                                    | iary Info page di<br>Store & Warehouse Spec III<br>Task: Dependent/Ben<br>Add Individual<br>Name                     | Splays.        | Beneficiary                              | Cancel Previous           | Next >   |  |  |  |
| Comple     Adopti     Comple     Adopti     Comple     Adopti     Comple     Senefi     Visited                                                                                                    | me to the Adoption Event<br>te<br>te<br>ton Date<br>te<br>wledgement<br>te<br>t Summary                                  | iary Info page di<br>Store & Warehouse Spec III<br>Task: Dependent/Ben<br>Add Individual<br>Name                     | Splays.        | Beneficiary<br>√                         | Cancel Previous Dependent | Next >   |  |  |  |
| <ul> <li>Depe</li> <li>* Welcon</li> <li>Comple</li> <li>* Adopti</li> <li>Comple</li> <li>* Ackno</li> <li>Comple</li> <li>* Organization</li> <li>* Organization</li> <li>* Organizatio&lt;</li></ul> | Indent/Benefic<br>me to the Adoption Event<br>ate<br>ion Date<br>ate<br>wiedgement<br>ate<br>Click the Add<br>Add Indivi | iary Info page di<br>Store & Warehouse Spec III<br>Task: Dependent/Ben<br>Add Individual<br>Name<br>Individual butto | eficiary Info  | Beneficiary<br>✓<br>Personal information | Cancel Previous Dependent | Next >   |  |  |  |

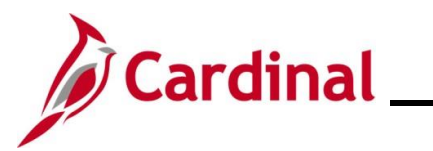

| Step                                                            | Action                                                   |                                                   |                      |            |  |  |  |  |
|-----------------------------------------------------------------|----------------------------------------------------------|---------------------------------------------------|----------------------|------------|--|--|--|--|
| The Individual Dependent/Beneficiary Information page displays. |                                                          |                                                   |                      |            |  |  |  |  |
| Can                                                             | el Individu                                              | ual Dependent/Beneficiary Inform                  | nation               | Save       |  |  |  |  |
| Sele                                                            | ct Save after you have edited your Dependent/Beneficiary | 's information. The changes will go into effect o | on Jan 8, 2021.      | 1          |  |  |  |  |
| Nar                                                             | Name                                                     |                                                   |                      |            |  |  |  |  |
|                                                                 | Add Name                                                 |                                                   |                      |            |  |  |  |  |
| Per                                                             | onal Information                                         |                                                   |                      |            |  |  |  |  |
|                                                                 | Date of Birth                                            |                                                   |                      |            |  |  |  |  |
| 15.                                                             | Click the Add Name button.                               |                                                   |                      |            |  |  |  |  |
|                                                                 | Add Name                                                 |                                                   |                      |            |  |  |  |  |
|                                                                 |                                                          |                                                   |                      |            |  |  |  |  |
| The Nam                                                         | <b>e</b> page displays in a pop-up wi                    | ndow.                                             |                      |            |  |  |  |  |
|                                                                 | Cancel                                                   | Name                                              | Done                 |            |  |  |  |  |
|                                                                 | Name Form                                                | at English 🗸                                      |                      |            |  |  |  |  |
|                                                                 | Name Pref                                                | ix V                                              |                      |            |  |  |  |  |
|                                                                 | *First Nan                                               | le                                                |                      |            |  |  |  |  |
|                                                                 | Middle Nan                                               |                                                   |                      |            |  |  |  |  |
|                                                                 | *Last Nan                                                | ie                                                |                      |            |  |  |  |  |
|                                                                 | Name Suff                                                | ix V                                              |                      |            |  |  |  |  |
|                                                                 | Display Nam                                              | le                                                |                      |            |  |  |  |  |
|                                                                 | Formal Nam                                               | e                                                 |                      |            |  |  |  |  |
|                                                                 | Nan                                                      | e                                                 |                      |            |  |  |  |  |
|                                                                 |                                                          |                                                   |                      |            |  |  |  |  |
| 16.                                                             | Enter the child's first and last                         | name in the correspondir                          | ng fields.           |            |  |  |  |  |
|                                                                 | *First Name                                              |                                                   |                      |            |  |  |  |  |
|                                                                 | Middle Name                                              |                                                   |                      |            |  |  |  |  |
|                                                                 | *Last Name                                               |                                                   |                      |            |  |  |  |  |
| i                                                               | Optionally add the child's nar                           | ne prefix, middle name, o                         | r name suffix, as ap | pplicable. |  |  |  |  |

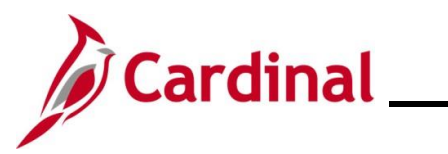

| Step             | Action                                                |
|------------------|-------------------------------------------------------|
| 17.              | Click the <b>Done</b> button.                         |
|                  | Done                                                  |
| The <b>Indiv</b> | idual Dependent/Beneficiary Information page returns. |

|     | Cancel                                            | Cancel Individual Dependent/Beneficiary Information |                                        |               |         |  |  |  |  |
|-----|---------------------------------------------------|-----------------------------------------------------|----------------------------------------|---------------|---------|--|--|--|--|
|     | Select Save after you have edited your Dependent/ | Beneficiary's information. The change               | es will go into effect on Jan 8, 2021. |               |         |  |  |  |  |
|     | Name                                              |                                                     |                                        |               |         |  |  |  |  |
|     | ) ( ) ( ) ( ) ( ) ( ) ( ) ( ) ( ) ( ) (           |                                                     |                                        |               |         |  |  |  |  |
|     |                                                   |                                                     |                                        |               |         |  |  |  |  |
|     | Personal Information                              |                                                     |                                        |               |         |  |  |  |  |
|     | Date of Birth                                     | <b></b>                                             |                                        |               |         |  |  |  |  |
|     | *Gender                                           | ~                                                   |                                        |               |         |  |  |  |  |
|     | *Relationship to Employee                         | ~                                                   |                                        |               |         |  |  |  |  |
|     | *Marital Status                                   | Single V                                            | As of                                  |               |         |  |  |  |  |
|     | *Student                                          | No 🗸                                                | As of                                  | <b></b>       |         |  |  |  |  |
|     | *Disabled                                         | No 🗸                                                | As of                                  |               |         |  |  |  |  |
|     | *Smoker                                           | Non Smoker 🗸                                        | As of                                  | <b></b>       |         |  |  |  |  |
|     |                                                   |                                                     | <u></u>                                |               |         |  |  |  |  |
|     | Address                                           |                                                     |                                        |               |         |  |  |  |  |
|     | Address                                           | Address Type                                        | Same as mine                           |               |         |  |  |  |  |
|     | 1901 Brandywine St<br>Richmond, VA 23220          | Home                                                | Same as mine                           | >             |         |  |  |  |  |
|     |                                                   |                                                     |                                        |               |         |  |  |  |  |
|     | National ID                                       |                                                     |                                        |               |         |  |  |  |  |
|     |                                                   |                                                     |                                        |               |         |  |  |  |  |
|     | Add National ID                                   |                                                     |                                        |               |         |  |  |  |  |
| 10  | Within the Dereonal Infor                         | mation contion                                      | omplete the <b>Date c</b>              | of Dirth Cond | or and  |  |  |  |  |
| 10. | Relationship to Employe                           | fields                                              |                                        | birtii, Genu  | er, anu |  |  |  |  |
|     |                                                   |                                                     | _                                      |               |         |  |  |  |  |
|     | Date of Birth                                     | ίπ (                                                |                                        |               |         |  |  |  |  |
|     |                                                   |                                                     |                                        |               |         |  |  |  |  |
|     | *Gender                                           | v                                                   |                                        |               |         |  |  |  |  |
|     | *Relationship to Employee                         | ~                                                   |                                        |               |         |  |  |  |  |
|     |                                                   |                                                     |                                        |               |         |  |  |  |  |
| 19  | Click the Add National ID                         | button                                              |                                        |               |         |  |  |  |  |
| 10. |                                                   |                                                     |                                        |               |         |  |  |  |  |
|     |                                                   | ו                                                   |                                        |               |         |  |  |  |  |
|     | Add National ID                                   |                                                     |                                        |               |         |  |  |  |  |
|     |                                                   | •                                                   |                                        |               |         |  |  |  |  |

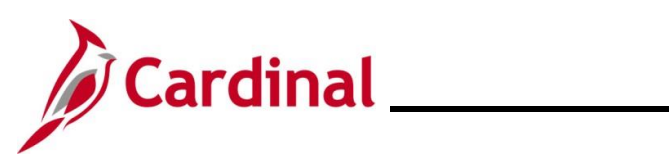

| Step      | Action                                                                                                    |  |  |  |  |  |  |  |  |
|-----------|----------------------------------------------------------------------------------------------------|--|--|--|--|--|--|--|--|
| i         | If the child has not received a National ID Number at the time of enrollment, skip to step 21 and update when the information becomes available. |  |  |  |  |  |  |  |  |
| The Natio | The <b>National ID</b> page displays in a pop-up window.                                                                                         |  |  |  |  |  |  |  |  |
|           | Cancel National ID Done                                                                                                    |  |  |  |  |  |  |  |  |
|           | *Country 🗸                                                                                                    |  |  |  |  |  |  |  |  |
|           | *National ID Type                                                                                                    |  |  |  |  |  |  |  |  |
|           | Primary Yes                                                                                                    |  |  |  |  |  |  |  |  |
|           |                                                                                                    |  |  |  |  |  |  |  |  |
|           |                                                                                                    |  |  |  |  |  |  |  |  |
| 20.       | Complete the Country, National ID Type, and National ID fields for the child.                                                                    |  |  |  |  |  |  |  |  |
|           | *Country 🗸                                                                                                    |  |  |  |  |  |  |  |  |
|           | *National ID Type                                                                                                    |  |  |  |  |  |  |  |  |
|           | *National ID                                                                                                    |  |  |  |  |  |  |  |  |
|           |                                                                                                    |  |  |  |  |  |  |  |  |
| 21.       | Click the <b>Done</b> button.                                                                                                    |  |  |  |  |  |  |  |  |
|           | Done                                                                                                    |  |  |  |  |  |  |  |  |
| The Indiv | idual Dependent/Beneficiary Information page returns.                                                                                            |  |  |  |  |  |  |  |  |
| N         | ational ID                                                                                                    |  |  |  |  |  |  |  |  |
|           | + Country National ID Type National ID Primary                                                                                                   |  |  |  |  |  |  |  |  |
| l         | Jnited States Social Security Number 🗸                                                                                                    |  |  |  |  |  |  |  |  |
|           |                                                                                                    |  |  |  |  |  |  |  |  |
|           | No data exists                                                                                                    |  |  |  |  |  |  |  |  |
|           | Add Phone                                                                                                    |  |  |  |  |  |  |  |  |
| 22.       | Click the <b>Add Phone</b> button.                                                                                                    |  |  |  |  |  |  |  |  |
|           | Add Phone                                                                                                    |  |  |  |  |  |  |  |  |

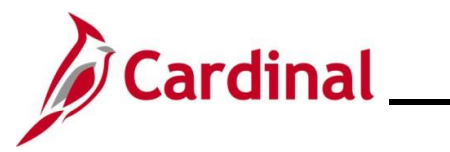

| Step      | Action                  |                      |               |              |           |   |  |
|-----------|-------------------------|----------------------|---------------|--------------|-----------|---|--|
| The Phon  | <b>e Number</b> pa      | age displays in a po | p-up window.  |              |           |   |  |
|           |                         | Cancel               | Phone Numb    | ber          | Done      |   |  |
|           |                         | Same as mine         | No            |              |           |   |  |
|           |                         | Туре                 |               | ~            |           |   |  |
|           |                         | Number               |               |              |           |   |  |
|           |                         | Extension            | V             |              |           |   |  |
|           |                         | Preterred            | Yes           |              |           |   |  |
|           |                         |                      |               |              |           |   |  |
|           |                         |                      |               |              |           |   |  |
| 23.       | Select "Yes"            | for the Same as n    | nine field.   |              |           |   |  |
|           | Preferred               | Yes (                |               |              |           |   |  |
| 24.       | Click the Do            | ne button.           |               |              |           |   |  |
|           | Done                    |                      |               |              |           |   |  |
| The Indiv | idual Depend            | dent/Beneficiary I   | nformation pa | ge returns.  |           |   |  |
|           | Phone                   |                      | Ŧ             |              |           |   |  |
|           | Number                  | Extension            | Phone Type    | Same as Mine | Preferred |   |  |
|           | 555/555-5555            |                      | Mobile        |              | ~         | > |  |
|           |                         |                      |               |              |           |   |  |
|           | Email<br>No data exists |                      |               |              |           |   |  |
|           | Add Email               |                      |               |              |           |   |  |
|           |                         |                      |               |              |           |   |  |
| 25.       | Click the Ad            | d Email button.      |               |              |           |   |  |
|           | Add E                   | mail                 |               |              |           |   |  |

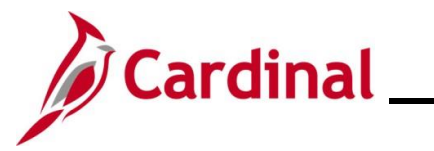

| Step            | Action                                                         |                                             |                                                                                                  |                                           |                  |                           |           |                     |
|-----------------|----------------------------------------------------------------|---------------------------------------------|--------------------------------------------------------------------------------------------------|-------------------------------------------|------------------|---------------------------|-----------|---------------------|
| The <b>Emai</b> | I Address                                                      | page dis                                    | plays in a po                                                                                    | p-up windov                               | V.               |                           |           |                     |
|                 |                                                                | Cancel                                      |                                                                                                  | Email Add                                 | dress            |                           | Done      |                     |
|                 |                                                                |                                             | *Email Type<br>*Email Address                                                                    |                                           |                  | •                         |           |                     |
|                 |                                                                |                                             |                                                                                                  | Delete                                    |                  |                           |           |                     |
| 26.             | Select the<br>Address in<br>*Email<br>*Email Add               | Email Ty<br>n the Em<br>Type                | ype from the<br>ail Address                                                                      | Email Type<br>field.<br>~                 | drop-dow         | n menu an                 | d enter t | he applicable Email |
| 27.             | Click the Done                                                 | Done but                                    | ton.                                                                                             |                                           |                  |                           |           |                     |
| The Indiv       | idual Depe                                                     | endent/B                                    | eneficiary lı                                                                                    | nformation                                | page returi      | ns.                       |           |                     |
|                 | Cancel<br>Select Save after you<br>Name<br>Personal Informatio | nave edited your l<br>on<br>Relationship to | Individua<br>Dependent/Beneficiary's<br>te of Birth 01/01/2021<br>"Gender Male<br>Employee Child | I Dependent/Ber<br>information. The chang | neficiary Inform | nation<br>on Jan 8, 2021. |           | > >                 |
| 28.             | Click the S                                                    | Save but                                    | ton.                                                                                             |                                           |                  |                           |           |                     |

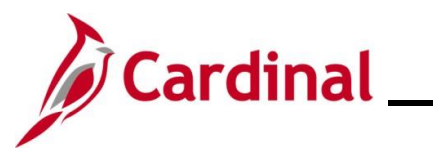

| Step              | Action                                                                                                    |                                                                              |                                                                           |                                                               |                                                      |                                 |
|-------------------|----------------------------------------------------------------------------------------------------|------------------------------------------------------------------------------|---------------------------------------------------------------------------|---------------------------------------------------------------|------------------------------------------------------|---------------------------------|
| The <b>De</b>     | pendent/Beneficiary                                                                                                    | Info page retu                                                               | rns.                                                                      |                                                               |                                                      |                                 |
|                   |                                                                                                    |                                                                              |                                                                           | Ca                                                            | ncel                                                 | Next >                          |
|                   | Welcome to the Adoption Event     Complete                                                                                                    | Employee ID 10 T01<br>Store & Warehouse Spec                                 | BN1901⊙<br>∭                                                              |                                                               |                                                      |                                 |
|                   | Adoption Date     Complete                                                                                                    | Task: Dependent                                                              | /Beneficiary Info                                                         |                                                               |                                                      |                                 |
|                   |                                                                                                    | Add Individual                                                               |                                                                           |                                                               |                                                      |                                 |
|                   | Acknowledgement     Complete                                                                                                    | Name                                                                         | Relationship                                                              | Beneficiary                                                   | Dependent                                            |                                 |
|                   | Benefit Summary <ul> <li>Visited</li> </ul>                                                                                                    | Bater Wayhold                                                                | Child                                                                     | ~                                                             | ~                                                    | >                               |
|                   |                                                                                                    | Berris Kosar                                                                 | Child                                                                     | ~                                                             | ~                                                    | >                               |
| The <b>Be</b>     | Next >                                                                                                    | e displays.                                                                  |                                                                           |                                                               |                                                      |                                 |
|                   |                                                                                                    |                                                                              |                                                                           |                                                               | Cancel < Prev                                        | ious Next >                     |
| * V<br>© 0<br>* A | Velcome to the Adoption Event                                                                                                    | Task: Benefit Enro<br>Now we're ready to prepa<br>information will be analyz | ollment<br>are your benefit options, bas<br>ed to see if there is any imp | ed upon the Life Event info<br>act to your eligibility for be | ormation that you've ent<br>nefits, and determine wi | ered. Your<br>hether changes to |
| © (<br>* A<br>© ( | Complete     your existing enrollments are allowed. Select the 'Start My Enrollment' pushbutton to begin your benefit enrollment     Complete     Benefit Summary |                                                                              |                                                                           |                                                               |                                                      | enrollment.                     |
| i                 | After an employee<br>Administrator will<br>documentation ne                                                                                                    | e submits the pe<br>contact the emp<br>eded to comple                        | ersonal informat<br>bloyee directly f<br>ete the Birth Eve                | tion for their De<br>or any addition<br>ent (i.e. Birth Ce    | pendent, the<br>al information<br>ertificate).       | Benefits<br>or                  |
| 30.               | Click the Start My                                                                                                    | <b>Enroliment</b> be                                                         | utton.                                                                    |                                                               |                                                      |                                 |

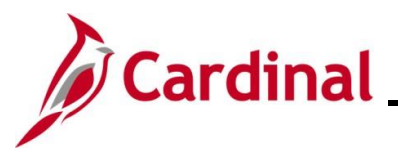

Step Action The Benefit Enrollment page refreshes. Cancel Previous Next
 Next
 Next
 Next
 Next
 Next
 Next
 Next
 Next
 Next
 Next
 Next
 Next
 Next
 Next
 Next
 Next
 Next
 Next
 Next
 Next
 Next
 Next
 Next
 Next
 Next
 Next
 Next
 Next
 Next
 Next
 Next
 Next
 Next
 Next
 Next
 Next
 Next
 Next
 Next
 Next
 Next
 Next
 Next
 Next
 Next
 Next
 Next
 Next
 Next
 Next
 Next
 Next
 Next
 Next
 Next
 Next
 Next
 Next
 Next
 Next
 Next
 Next
 Next
 Next
 Next
 Next
 Next
 Next
 Next
 Next
 Next
 Next
 Next
 Next
 Next
 Next
 Next
 Next
 Next
 Next
 Next
 Next
 Next
 Next
 Next
 Next
 Next
 Next
 Next
 Next
 Next
 Next
 Next
 Next
 Next
 Next
 Next
 Next
 Next
 Next
 Next
 Next
 Next
 Next
 Next
 Next
 Next
 Next
 Next
 Next
 Next
 Next
 Next
 Next
 Next
 Next
 Next
 Next
 Next
 Next
 Next
 Next
 Next
 Next
 Next
 Next
 Next
 Next
 Next
 Next
 Next
 Next
 Next
 Next
 Next
 Next
 Next
 Next
 Next
 Next
 Next
 Next
 Next
 Next
 Next
 Next
 Next
 Next
 Next
 Next
 Next
 Next
 Next
 Next
 Next
 Next
 Next
 Next
 Next
 Next
 Next
 Next
 Next
 Next
 Next
 Next
 Next
 Next
 Next
 Next
 Next
 Next
 Next
 Next
 Next
 Next
 Next
 Next
 Next
 Next
 Next
 Next
 Next
 Next
 Next
 Next
 Next
 Next
 Next
 Next
 Next
 Next
 Next
 Next
 Next
 Next
 Next
 Next
 Next
 Next
 Next
 Next
 Next
 Next
 Next
 Next
 Next
 Next
 Next
 Next
 Next
 Next
 Next
 Next
 Next
 Next
 Next
 Next
 Next
 Next
 Next
 Next
 Next
 Next
 Next Welcome to the Adoption Event Complete Task: Benefit Enrollment The Enrollment Overview displays which benefit options are open for edits. All of your benefit changes will be effective the date of the open enrollment event. Adoption Date Complete - Enrollment Summary Full Cost \$8.50 Your Pay Period Cost \$8.50 Acknowledgement Complete Employer Cost \$338.50 Status Submitted 01/12/2021 11:19AM Benefit Summary Visited Enrollment Preview Statement Submit Enrollment Dependent/Beneficiary Info
 Complete Benefit Enrollment In Progress Benefit Plans **3** Summary O Not Started Medical Flex Spending Medical Flex Spending Dependent Care Current COVA HIthAwr + Prev Den New COVA HIthAwr + Prev Den Current Waive New Waive Current Waive New Waive Status 🔮 Changed Status Pending Review Status Pending Review No Dependents Pay Period Cost \$8.50 Pay Period Cost \$0.00 Pay Period Cost \$0.00 Review Review Review Click the Medical tile. 31. Medical Current COVA HIthAwr + Prev Den New COVA HIthAwr + Prev Den Status Status No Dependents Pay Period Cost \$8,50 Review The Medical tile enables employees to change their medical coverage from "Single" to any i applicable coverage that includes a dependent. The Medical page displays. Cancel Medical All of our medical choices promote wellness as part of their benefits and are available to protect you and your dependents if you become sick or injured. Enrollment in this benefit may require proof of coverage. Resources COVA HealthAware Enroll Your Dependents Anthem Dependents that the employee has registered are listed here. To add a new dependent, go to the Dependent/Beneficiary Information, Tricare Dependents Relationship have reached Child Read Trees Child Add Dependent

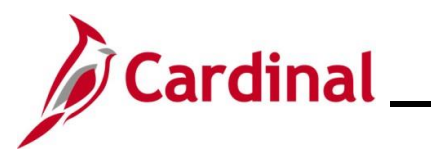

| Step            | Action                              |                         |                        |               |             |                |
|-----------------|-------------------------------------|-------------------------|------------------------|---------------|-------------|----------------|
| 32.             | Within the <b>Enroll You</b> added. | r Dependents se         | ection, select th      | e checkbox op | otion for t | he child being |
|                 | Dependents                          |                         | Relationshi            | p             |             |                |
|                 |                                     |                         | Child                  |               |             |                |
|                 | O Breathan                          |                         | Child                  |               |             |                |
| 33.             | Click the Add Depend                | lent button.            |                        |               |             |                |
| The <b>Depe</b> | endent and Beneficiary              | <b>/ Information</b> pa | ge displays.           |               |             |                |
|                 |                                     | Dependent and B         | eneficiary Infor       | mation        | ×           |                |
|                 | Add Individual                      |                         |                        |               |             |                |
|                 | Name                                | Relationship            | Beneficiary            | Dependent     |             |                |
|                 | 1000                                | Child                   | ~                      | ~             | >           |                |
|                 | No. 11                              | Child                   | ~                      | ~             | >           |                |
| 34.             | Click the X (Close) bu              | tton to close the       | page.                  |               |             |                |
|                 |                                     | Dependent and Be        | eneficiary Information |               |             | ×              |

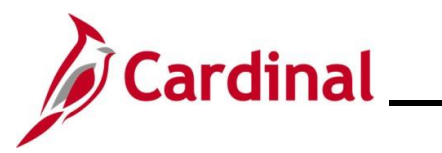

|                     |                                                                                                    |                |                                  | Medical                |                       |                    |                  |
|---------------------|----------------------------------------------------------------------------------------------------|----------------|----------------------------------|------------------------|-----------------------|--------------------|------------------|
| All of o<br>injured | ur medical choices promote wellness as p<br>. Enrollment in this benefit may require pro               | art of their l | benefits and are availab<br>age. | ole to protect you and | your dependents if    | you become sick or | Resources        |
| <b>▼</b> Enr        | oll Your Dependents                                                                                    |                |                                  |                        |                       |                    | COVA HealthAware |
| Depen               | dents that the employee has registered ar                                                              | e listed her   | e. To add a new depend           | dent, go to the Depen  | dent/Beneficiary Info | ormation.          | Anthem           |
| Dependents          |                                                                                                    |                | Relationship                     |                        |                       |                    | Tricare          |
|                     |                                                                                                    |                |                                  | Child                  |                       |                    |                  |
|                     | <b>V</b>                                                                                               |                |                                  | Child                  |                       |                    |                  |
| Add                 | l Dependent                                                                                            |                |                                  |                        |                       |                    | 1                |
| <b>→</b> Enr        | oll in Your Plan                                                                                       |                |                                  |                        |                       |                    |                  |
| The Er              | nployee + Child(ren) cost shown for each                                                               | plan is base   | ed on the dependents e           | nrolled. Plans that do | not offer coverage t  | or the dependents  |                  |
| enione              | Plan Name                                                                                              | coverage o     | Cost (Before Tax)                | Cost (After Tax)       | Employer Cost         | Pay Period Cost    |                  |
| Sele                | act Waive                                                                                              |                |                                  |                        | Linployer obst        | \$0.00             |                  |
| Sale                | COVA HithAwr + Prev Den                                                                                |                | \$29.00                          |                        | \$614.50              | \$29.00            |                  |
| 0010                |                                                                                                    |                |                                  |                        | 0014 50               | ¢c0.00             |                  |
| C-L                 |                                                                                                    | •              | \$00.00                          |                        | 3014.50               | \$08.00            |                  |
| Sele                |                                                                                                    |                |                                  |                        |                       |                    |                  |
| Sele<br>Sele        | COVA HithAwr + Exp Den                                                                                 | ()             | \$57.50                          |                        | \$614.50              | \$57.50            |                  |
| Sele<br>Sele        | COVA HithAwr + Exp Dentevis       COVA HithAwr + Exp Den       tect       COVA High Ded Plan + PrevDen | 0              | \$57.50                          |                        | \$614.50<br>\$543.00  | \$57.50<br>\$0.00  |                  |

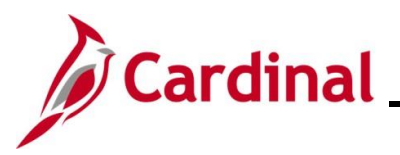

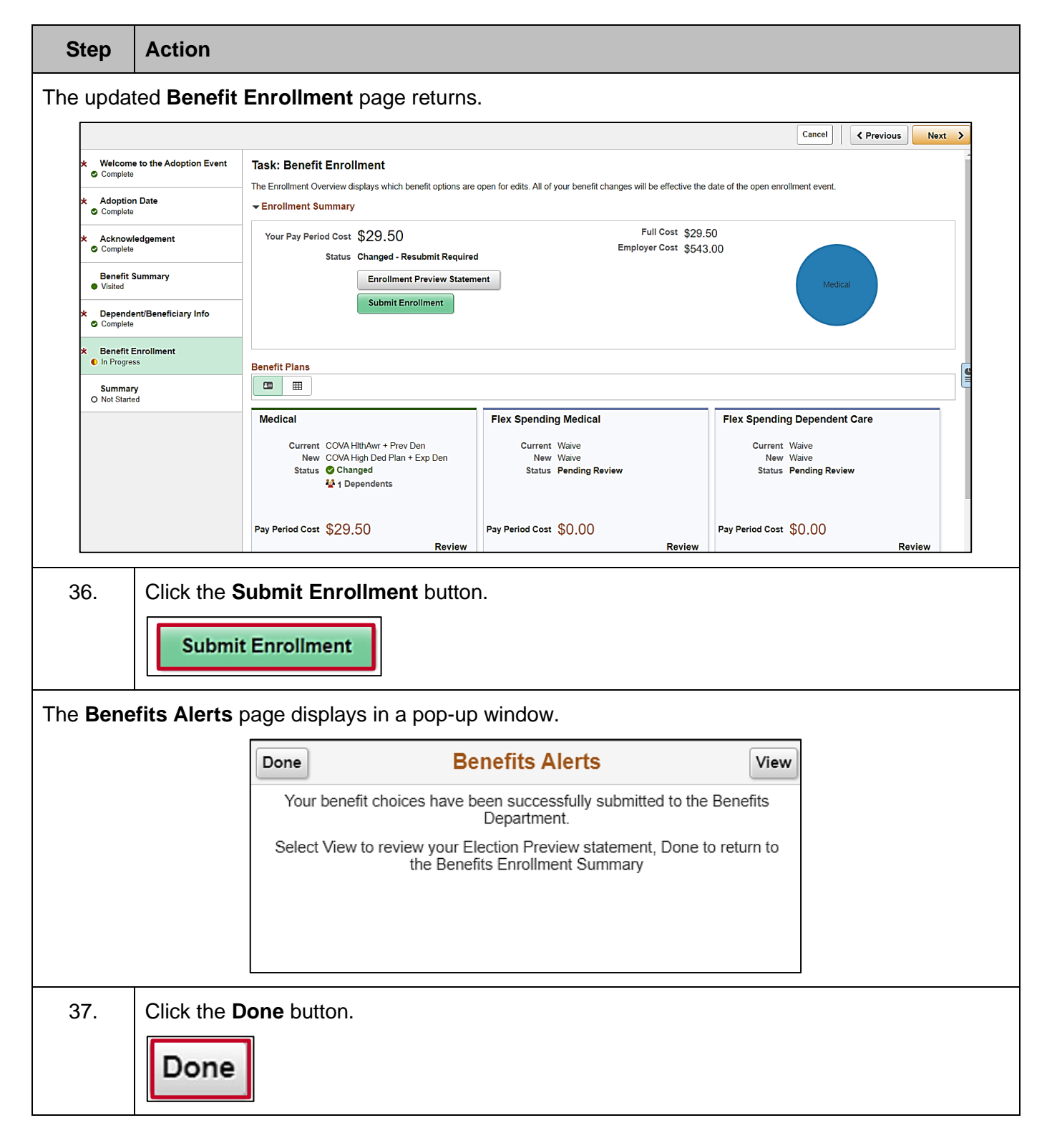
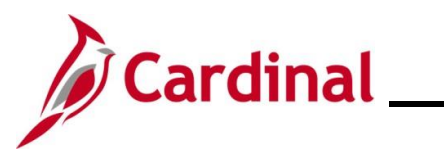

| Step                     | Action                          |                                                                                                    |                                                                   |                                      |                  |
|--------------------------|---------------------------------|----------------------------------------------------------------------------------------------------|-------------------------------------------------------------------|--------------------------------------|------------------|
| e <b>Bene</b>            | efit Enrollm                    | ent page returns.                                                                                                    |                                                                   |                                      |                  |
|                          |                                 |                                                                                                    |                                                                   | Cancel Cancel                        | revious Next >   |
| ★ Welcom<br>© Complete   | ne to the Adoption Event        | Task: Benefit Enrollment                                                                                                    |                                                                   |                                      | ~                |
| ★ Adoptic                | on Date                         | <ul> <li>The Enrollment Overview displays which benefit options are</li> <li>Enrollment Summary</li> </ul>                                                                                                    | open for edits. All of your benefit changes will be effective the | e date of the open enrollment event. |                  |
| * Acknow                 | vledgement                      | Your Pay Period Cost \$29.50                                                                                                    | Full Cost \$29                                                    | .50                                  |                  |
| Benefit                  | summary                         | Status Submitted 01/12/2021 2:35F                                                                                                    | PM                                                                | 3.00                                 |                  |
| Visited     X     Depend | lent/Beneficiary Info           | Submit Enrollment                                                                                                    |                                                                   | Medical                              |                  |
| Complet                  | te                              |                                                                                                    |                                                                   |                                      |                  |
| Complet                  | te                              | Benefit Plans                                                                                                    |                                                                   |                                      | 6                |
| Summa<br>O Not Start     | <b>ary</b><br>ted               |                                                                                                    |                                                                   |                                      |                  |
|                          |                                 | Medical                                                                                                    | Flex Spending Medical                                             | Flex Spending Dependent Care         |                  |
|                          |                                 | Current COVA HithAwr + Prev Den<br>New COVA High Ded Plan + Exp Den                                                                                                    | Current Waive<br>New Waive                                        | Current Waive<br>New Waive           |                  |
|                          |                                 | Status 🥝 Changed<br>🚰 1 Dependents                                                                                                    | Status Pending Review                                             | Status Pending Review                |                  |
|                          |                                 | 5 5 1 15 1 <b>(</b> 00 50                                                                                                    |                                                                   |                                      |                  |
|                          |                                 | Pay Period Cost \$29.50<br>Review                                                                                                    | Pay Period Cost \$0.00<br>Review                                  | Pay Period Cost 50.00                | Review           |
| 38.                      | Click the Nex                   | Vext button.                                                                                                    |                                                                   |                                      |                  |
| e <b>Sum</b> i           | <b>mary</b> page                | displays.                                                                                                    |                                                                   |                                      |                  |
|                          |                                 |                                                                                                    |                                                                   | C                                    | ancel < Previous |
| * Welcome<br>© Complete  | e to the Adoption Event         | Task: Summary                                                                                                    |                                                                   |                                      | Complete         |
| * Adoption<br>© Complete | n Date                          | Congratulations!                                                                                                    | ient                                                              |                                      |                  |
| * Acknowl                | ledgement                       | Here is a list of things to keep in mind now that you have a n                                                                                                    | iew child:                                                        |                                      |                  |
| Complete<br>Benefit S    |                                 | Find out if your medical plan offers discounts on infant care of                                                                                                    | equipment, home nurse visits, and postnatal classes.              |                                      |                  |
| Visited                  | Summary                         | <ul> <li>Evaluate day care centers.</li> <li>Evaluate your FSA Dependent Care Spending Account plan</li> <li>Schedulourgur behalts first unit with the padiatricipa.</li> </ul>                                                                        | to assist with day care expenses.                                 |                                      |                  |
|                          | Summary                         | Evaluate day care centers.     Evaluate your FSA Dependent Care Spending Account plan     Schedule your babys first visit with the pediatrician.     Order a Social Security card for your baby.     Select the Complete pushbutton to end this event. | to assist with day care expenses.                                 |                                      |                  |
| * Depende                | Summary<br>ent/Beneficiary Info | Evaluate day care centers.     Evaluate your FSA Dependent Care Spending Account plan     Schedule your FSA's first visit with the pediatrician.     Order a Social Security card for your baby.     Select the Complete pushbutton to end this event. | to assist with day care expenses.                                 |                                      |                  |

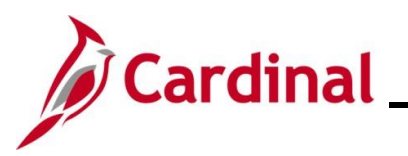

| Step | Action                                                                                                    |
|------|----------------------------------------------------------------------------------------------------|
| i    | The <b>Adoption Event</b> is complete, and the information has been submitted to the Benefits Administrator for further action. |

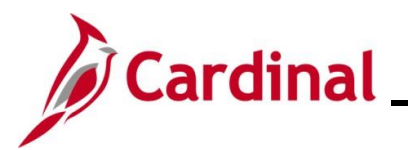

#### **Marital Life Event**

| Step       | Action                                |                                                                                                    |
|------------|---------------------------------------|----------------------------------------------------------------------------------------------------|
| 1.         | Navigate to the Li<br>ESS Life Events | f <b>e Events</b> tab on the <b>Benefit Details</b> page, as described in the <u>Initiating</u> section of this Job Aid.                                                                             |
| The Life E | Events page display                   | /S.                                                                                                    |
|            | Cardinal Homepage                     | Benefit Details 🏫 🔍 🗄 🕗                                                                                                    |
|            | Benefits Summary                      | Store & Warehouse Spec III                                                                                                    |
|            | 🏟 Life Events                         | Life Events                                                                                                    |
|            | Dependent/Beneficiary Info            | Qualifying Mid-Year Events - also known as Life Events There are some events that involve you as the Employee or your family members                                                                 |
|            | Benefits Enrollment                   | Review the choices and select the appropriate Event. Then enter the date of your event.                                                                                                    |
|            | Benefit Statements                    | For additional Life Events, please contact your Benefits Administrator. State employees can go to the <u>EnrolIment Form for Active Employees</u> on the<br>DHRM website for additional Life Events. |
|            | fm Affordable Care Act                | Employee                                                                                                    |
|            |                                       | O I got married                                                                                                    |
|            |                                       | O I adopted a child                                                                                                    |
|            |                                       | O I got divorced                                                                                                    |
|            |                                       | Start Life Event                                                                                                    |
|            |                                       |                                                                                                    |
| 2.         | Click the I got ma                    | rried radio button option.                                                                                                    |
|            | OI got married                        |                                                                                                    |
| 3.         | Click the Start Life                  | e Event button.                                                                                                    |
|            | Start Life Ever                       | nt                                                                                                    |

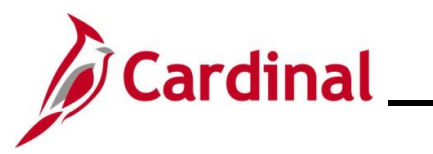

| Step      | Action                                       |                                                                                                    |
|-----------|----------------------------------------------|----------------------------------------------------------------------------------------------------|
| The Marit | al Event page displays                       |                                                                                                    |
|           |                                              | Cancel Next >                                                                                                    |
|           | Welcome to Marital Event     Complete        | Task: Welcome to Marital Event                                                                                                    |
|           | ★ Marital Status<br>O Not Started            | Employee ID<br>A marital status change is a good time to reconsider your health care coverage, tax withholdings, and other<br>important information.                             |
|           | Acknowledgement     O Not Started            | This guide will take you through all the steps necessary to ensure that your personal profile, benefits, and payroll information are updated to reflect this event in your life. |
|           | Benefit Summary<br>O Not Started             |                                                                                                    |
|           | Personal Information<br>O Not Started        |                                                                                                    |
|           | Dependent/Beneficiary Info     O Not Started |                                                                                                    |
|           | Benefit Enrollment     O Not Started         |                                                                                                    |
|           | Summary<br>O Not Started                     |                                                                                                    |
|           |                                              |                                                                                                    |
| 4.        | Read through the We                          | come to Marital Event information and then click the Next button.                                                                                                    |
| The Marit | al Status page display                       | 5.                                                                                                    |
|           |                                              | Cancel                                                                                                    |
| * c       | Welcome to Marital Event                     | Task: Marital Status                                                                                                    |
| *         | Marital Status                               | Change Marital Status                                                                                                    |
| *         | Acknowledgement                              | *New Status                                                                                                    |
| 0         | Not Started                                  | *Marriage Event date 01/13/2021                                                                                                    |
| 0         | Benefit Summary<br>Not Started               |                                                                                                    |
| 5.        | Select "Married" using                       | the New Status field drop-down menu.                                                                                                    |
|           | *New Status                                  | ~                                                                                                    |
|           |                                              |                                                                                                    |

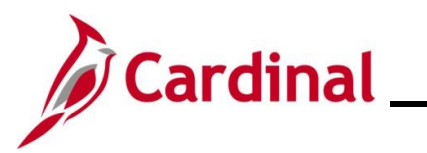

#### ESS\_How to Create a Life Event

| Step     | Action                                      |                                                                                                    |                                                          |                                                                                                  |                                                     |       |
|----------|---------------------------------------------|----------------------------------------------------------------------------------------------------|----------------------------------------------------------|--------------------------------------------------------------------------------------------------|-----------------------------------------------------|-------|
| 6.       | Enter/select the ap                         | ppropriate marriage date using the Marriage                                                                                                    | e Eve                                                    | nt Date C                                                                                        | alendar i                                           | icon. |
|          | *Marriage Event da                          | ate 01/13/2021                                                                                                    |                                                          |                                                                                                  |                                                     |       |
| 7.       | Click the <b>Save</b> but                   | ton.                                                                                                    |                                                          |                                                                                                  |                                                     |       |
|          | Save                                        |                                                                                                    |                                                          |                                                                                                  |                                                     |       |
| 8.       | Click the <b>Next</b> but                   | ton.                                                                                                    |                                                          |                                                                                                  |                                                     |       |
| The Ackn | Next >                                      | e displays.                                                                                                    |                                                          |                                                                                                  |                                                     |       |
| Г        |                                             |                                                                                                    | Cancel                                                   | Previous                                                                                         | Next >                                              |       |
|          |                                             | Choice Health Benefits Program eligibility and enrollment information and lagree to abide by all particip                                                                                                    | ation requireme                                          | ents.                                                                                            |                                                     |       |
| *        | Velcome to Marital Event<br>Complete        | Participants Covering Dependents                                                                                                    |                                                          |                                                                                                  |                                                     |       |
| *        | Marital Status                              | As a participant covering dependents , I also certify that all dependents listed meet the eligibility requirer<br>provided is complete and accurate to the best of my knowledge.                                                                                                    | ments of the Pr                                          | rogram and that the info                                                                         | rmation I have                                      |       |
|          |                                             | I understand that intentionally giving incorrect information is considered perjury and punishable to the fullest extent of the law.                                                                                                    |                                                          |                                                                                                  |                                                     |       |
| *        | Acknowledgement<br>In Progress              | <ul> <li>I understand that the health plan and its business associates have the right to use Protected Herpayment and health plan operations allowed for by the Health Insurance Portability and Account</li> </ul>                                                                                                    | alth Information<br>ability Act.                         | n in connection with the                                                                         | treatment,                                          |       |
| C        | Benefit Summary<br>O Not Started            | You may add your legal spouse, newly eligible children (e.g., stepchildren), and any eligit<br>health plan selection as the result of the marriage. The request must be submitted within<br>The marriage must be recounized as legal in the Commonwealth of Virginia; A stepchild is                                                                                                    | ole family me<br>n 60 days of t<br>s the natural         | mber as well as cha<br>the date of the marri<br>or legally adopted c                             | nge your<br>age event.<br>hild of the               |       |
|          | Personal Information     Not Started        | participant's legal spouse.                                                                                                    |                                                          | 3                                                                                                |                                                     |       |
| * (      | Dependent/Beneficiary Info<br>O Not Started | Required Documentation: Photocopy of certified or registered marriage certificate,<br>page of the employee's most recent Federal Tax Return that the applicant is the spou<br>of birth certificate showing the name of the employee and/or employee's spouse; and<br>marriage certificate showing the employee's name and the name of the child's parent<br>first name of the employee's name react Enderal Tax Return that charge the oblide name<br>the name of the amployee's most near Enderal Tax Return that charge the oblide name<br>the name of the employee's most near Enderal Tax Return the charge the oblide name<br>the name of the sendowerk most near Enderal Tax Return that charge the oblide name<br>the name of the sendowerk most near Enderal Tax Return the charge the oblide name<br>the name of the sendowerk most near the name to the name of the name of the sendowerk the name<br>the name of the sendowerk most near the name of the name of the name<br>the name of the name of the name of the name of the name of the name<br>the name of the name the name of the name of the name of the name<br>the name of the name the name of the name of the name of the name<br>the name of the name of the name of the name of the name of the name<br>the name of the name of the name of the name of the name of the name<br>the name of the name of the name of the name of the name of the name of the name<br>the name of the name of the na | and photoco<br>se; for natu<br>photocopy<br>; and photoc | py of the top portio<br>iral and stepchildren<br>of certified or regist<br>copy of the top porti | n of the first<br>n photocopy<br>ered<br>ion of the |       |
| *        | Benefit Enrollment                          | insupage of the employee's most recent recertal fax return that shows the child's pa                                                                                                    | i ci i i s u le s                                        | pouse.                                                                                           |                                                     |       |

Mid-Year Life Event Policy

9. Read through the Health Plan Acknowledgement information (scroll up/down as required) and then select the I Agree checkbox.
I Agree
10. Click the Save button.

O Not Started

Summary O Not Started I Agree

Save

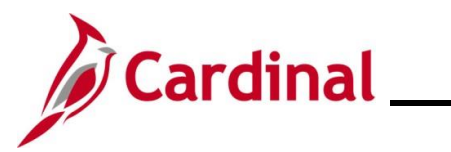

| Step           | Action                                                        |                                                                      |                                                                    |                                             |                           |
|----------------|---------------------------------------------------------------|----------------------------------------------------------------------|--------------------------------------------------------------------|---------------------------------------------|---------------------------|
| 11.            | Click the <b>Next</b> bu                                      | tton.                                                                |                                                                    |                                             |                           |
|                | Next >                                                        |                                                                      |                                                                    |                                             |                           |
| The <b>Ben</b> | efit Summary page                                             | e displays.                                                          |                                                                    |                                             |                           |
|                |                                                               |                                                                      |                                                                    | Cancel < Previous                           | Next >                    |
| *。             | Welcome to Marital Event<br>Complete                          | Task: Benefit Summary                                                | ,                                                                  |                                             |                           |
| * 0            | Marital Status<br>Complete                                    | -                                                                    | As Of 01/13/2021                                                   |                                             |                           |
| × 0            | Complete                                                      | Type of Benefit                                                      | Plan Description                                                   | Coverage or Participation                   |                           |
| •              | Benefit Summary<br>Visited                                    | Medical                                                              | COVA HithAwr + Prev Den                                            | Single                                      | >                         |
| •              | Personal Information                                          | Imputed Life                                                         | Imputed Life Insurance Income                                      | Salary X 2                                  | >                         |
| 0              | Not Started                                                   | Section 457                                                          |                                                                    | Waived                                      |                           |
| 12.            | Review the current Next >                                     | nt enrollments and                                                   | then click the <b>Next</b> butto                                   | n.                                          |                           |
| The <b>Per</b> | sonal Information -                                           | - <b>Name</b> page displa                                            | ays.                                                               |                                             |                           |
|                |                                                               |                                                                      |                                                                    | Cancel                                      | Next >                    |
| *              | Welcome to Marital Event                                      | Task: Personal Informa                                               | tion - Name                                                        |                                             |                           |
| *              | Marital Status                                                | Employee ID                                                          | Current                                                            |                                             | >                         |
| c              | Complete                                                      |                                                                      |                                                                    |                                             |                           |
| *              | Acknowledgement<br>Complete                                   |                                                                      |                                                                    |                                             |                           |
| 13.            | Your current nam<br><b>Expand</b> icon (>)<br>name change for | e displays. If the n<br>to the far right of th<br>you, proceed to St | narriage resulted in a nar<br>e current name listing. If<br>ep 16. | ne change for you, o<br>the marriage did no | lick the<br>t result in a |
|                | Employee ID                                                   | Curre                                                                | ent                                                                | >                                           |                           |

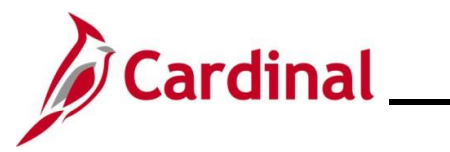

| Step                     | Action                                                                             |                                                                                                    |
|--------------------------|------------------------------------------------------------------------------------|----------------------------------------------------------------------------------------------------|
| The Name                 | <b>e</b> page displays in a                                                        | pop-up window.                                                                                                    |
|                          | Cancel                                                                             | Name     Save       Change As Of     01/13/2021       Name Format     English       Name Prefix        *First Name        Middle Name        *Last Name        Display Name        Name        Name |
| 14.                      | Enter your first and<br>*First Name<br>Middle Name<br>*Last Name                   | d new last name in the corresponding fields.                                                                                                    |
| ĺ                        | Optionally, add yo                                                                 | ur Prefix, Middle Name, and/or Suffix, as applicable.                                                                                                    |
| 15.                      | Click the Save but                                                                 | ton.                                                                                                    |
| The Perso                | onal Information –                                                                 | Name page returns.                                                                                                    |
| × V<br>© (<br>× M<br>© ( | Velcome to Marital Event Complete Marital Status Complete Acknowledgement Complete | Cancel     Y Previous     Next       Task: Personal Information - Name     Employee ID     Current                                                                                                  |
| 16.                      | Click the Next but                                                                 | ton.                                                                                                    |

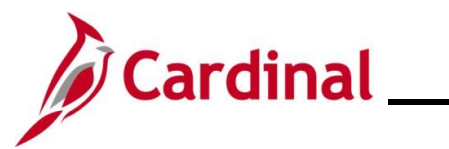

| Step            | Action                                                                                                    |                                                                                                    |                                                                                                 |
|-----------------|----------------------------------------------------------------------------------------------------|----------------------------------------------------------------------------------------------------|-------------------------------------------------------------------------------------------------|
| The Pers        | onal Information – H                                                                                                   | l <b>ome and mailing Address</b> page d                                                                                | isplays.                                                                                        |
|                 |                                                                                                    |                                                                                                    | Cancel                                                                                          |
| *               | Welcome to Marital Event                                                                                               | Task: Personal Information - Home and mailing Ac                                                                       | Idress                                                                                          |
| * e             | Marital Status<br>2 Complete                                                                                           | Home Address 1901 Brandywine St Richmond, VA 23220 Current                                                             | >                                                                                               |
| * e             | Acknowledgement<br>Complete                                                                                            | Aailing                                                                                                    |                                                                                                 |
| •               | Benefit Summary Visited                                                                                                | No data exists. Add Mailing Address                                                                                    |                                                                                                 |
| 17.             | Your current home a<br>change, click the <b>Ex</b><br>marriage did not res<br>1901 Brandywine St<br>Richmond, VA 23220 | address displays. If the marriage hat<br>pand icon (>) to the far right of the<br>sult in a personal address change, p | is resulted in a personal address<br>current home address listing. If the<br>roceed to Step 20. |
| The <b>Addr</b> | ess page displays in                                                                                                   | a pop-up window.                                                                                                    |                                                                                                 |
|                 | Employee Instruction<br>To save United States addresses at le                                                          | Address 1, Address 2, Addres<br>Change As Of 01/13/2021                                                                | ss 3                                                                                            |
| 18.             | Update your home a                                                                                                    | address information as needed using                                                                                    | g the corresponding fields.                                                                     |
| 19.             | Click the Save butto                                                                                                   | n.                                                                                                    |                                                                                                 |
| 18.<br>19.      | Update your home a<br>Click the <b>Save</b> butto                                                                      | Country United States   Address 1 1901 Brandywine St   Address 2                                                       | g the corresponding fields.                                                                     |

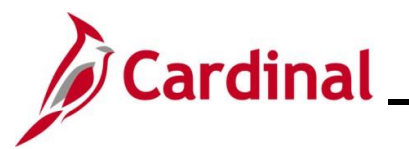

| Step Action                                                                                                    |                     |
|----------------------------------------------------------------------------------------------------|---------------------|
| The Personal Information – Home and mailing Address page returns.                                                                      |                     |
| Cancel                                                                                                    | revious Next >      |
| * Welcome to Marital Event<br>© Complete                                                                                               |                     |
| Marital Status     More Address     1901 Brandywine St     Current                                                                     |                     |
| Richmond, VA 23220                                                                                                    |                     |
| O Complete         Mailing                                                                                                    |                     |
| Benefit Summary     No data exists.       Visited     Add Mailing Address                                                              |                     |
| 20. Click the Next button.                                                                                                    |                     |
| The Personal Information – Contact Information page displays.                                                                          |                     |
| Cance                                                                                                    | Previous Next >     |
| Welcome to Marital Event     Complete     Task: Personal Information - Contact Information     Phone                                   |                     |
| Marital Status     O Complete     Add Phone                                                                                            |                     |
| Acknowledgement     Complete     Email                                                                                                 |                     |
| Benefit Summary<br>• Visited True Advance True Deci                                                                                    |                     |
| A Personal Information     Visited                                                                                                    | · · · >             |
| Name<br>• Visited Instant Message                                                                                                    |                     |
| Home and mailing Address Complete Add IM Add IM                                                                                        |                     |
| 21. To add a phone number, click the <b>Add Phone</b> button and enter the appl information.  Add Phone                                | icable phone number |
| 22. To update an Email address, click the <b>Expand</b> icon (>) to the far right of listing and update the Email address information. | the Email address   |
| Email                                                                                                    |                     |
| Email Address Type                                                                                                    | Preferred           |
| Business                                                                                                    | ✓ >                 |

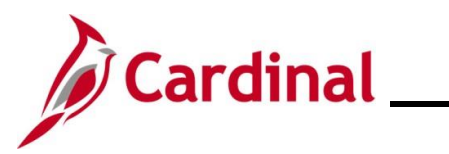

| Step      | Action                                                                                                    |
|-----------|----------------------------------------------------------------------------------------------------|
| i         | Business Email addresses cannot be updated through self-service options. Contact your Agency HR Administrator to update your business Email address.                       |
| 23.       | To add an Email address, click the <b>Add Email</b> icon (+) under the <b>Email</b> section heading.                                                                       |
| 24.       | Click the Next button.                                                                                                    |
| The Perso | onal Information – Emergency Contact page displays.                                                                                                    |
|           | Cancel Cancel Next >                                                                                                    |
|           | * Welcome to Marital Event Task: Personal Information - Emergency Contact                                                                                                  |
|           | Marital Status     Contact Name     Relationship     Preferrec                                                                                                    |
|           | ★ Acknowledgement<br>© Complete                                                                                                    |
|           | Benefit Summary<br>● Visited                                                                                                    |
|           | A Personal Information                                                                                                    |
| 25.       | Click the <b>Add Emergency Contact</b> icon (+) or <b>Expand</b> icon (>) to add an additional<br>Emergency Contact or update an existing Emergency Contact, respectively. |
|           | Contact Name Relationship Preferrec                                                                                                    |
|           | Sibling                                                                                                    |
| i         | If an Emergency Contact has not yet been established, click the <b>Add Emergency Contact</b> button to add your first Emergency Contact.                                   |

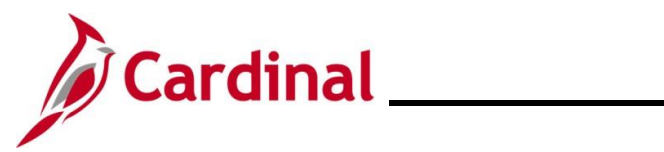

| Step      | Action                       |                                               |                                                            |              |              |                                       |                                     |  |
|-----------|------------------------------|-----------------------------------------------|------------------------------------------------------------|--------------|--------------|---------------------------------------|-------------------------------------|--|
| The Emer  | gency Contac                 | <b>:t</b> page dis                            | plays in a p                                               | op-up win    | dow.         |                                       |                                     |  |
|           |                              | Cancel                                        | Er                                                         | nergency Con | tact         | Save                                  |                                     |  |
|           |                              | Address<br>100 Main Street<br>Richmond, VA 23 | Contact Name Siblin<br>*Relationship Siblin<br>Preferred 2 | g 🗸          |              | >                                     |                                     |  |
|           |                              | +                                             | 5                                                          |              |              |                                       |                                     |  |
|           |                              | Phone                                         |                                                            | Extension    | Type         |                                       |                                     |  |
|           |                              | 555/555-5555                                  |                                                            |              | Dusiness     | · · · · · · · · · · · · · · · · · · · |                                     |  |
|           |                              |                                               |                                                            | Delete       |              |                                       |                                     |  |
| 26.       | Update or ad                 | d the applic<br>g fields.                     | cable contac                                               | ct informat  | ion for the  | emergency co                          | ntact in the                        |  |
| 27.       | Click the Sav                | <b>e</b> button.                              |                                                            |              |              |                                       |                                     |  |
| The Perso | onal Informati               | on – Emer                                     | gency Con                                                  | tact page    | returns.     |                                       |                                     |  |
| ſ         |                              |                                               |                                                            |              |              | Cancel Cancel                         | ous Next >                          |  |
| 3         | K Welcome to Marital         | Event                                         | Task: Person                                               | al Informati | on - Emergen | cy Contact                            |                                     |  |
| -         | Complete                     |                                               | +                                                          |              |              |                                       |                                     |  |
| 6         | Complete                     |                                               | Contact Name                                               |              | Relations    | hip                                   | Preferrec                           |  |
| 3         | Acknowledgement     Complete |                                               | 100                                                        |              | Spouse       |                                       | <ul> <li>✓</li> <li>&gt;</li> </ul> |  |
|           | Benefit Summary              |                                               |                                                            | -            |              |                                       |                                     |  |
| 28.       | Click the Nex                | t button.                                     |                                                            |              |              |                                       |                                     |  |

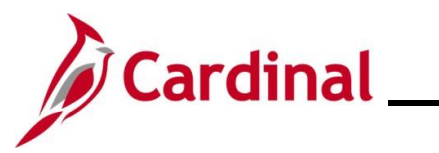

|                                                            |                                                | Info page return                    | าร.                            |                          |              |        |
|------------------------------------------------------------|------------------------------------------------|-------------------------------------|--------------------------------|--------------------------|--------------|--------|
|                                                            |                                                |                                     |                                | Cancel                   | Previous     | Next > |
| ★ Welcor<br>© Comple                                       | ne to Marital Event<br><sup>te</sup>           | Store & Warehouse Spec              | Ⅲ                              |                          |              |        |
| ★ Marital<br>© Comple                                      | Status<br>te                                   | Task: Dependent                     | t/Beneficiary Info             |                          |              |        |
|                                                            |                                                | Add Individual                      |                                |                          |              |        |
| Comple                                                     | wiedgement<br>te                               | Name                                | Relationship                   | Beneficiary              | Dependent    |        |
| Benefit<br>Visited                                         | Summary                                        | fam: ingited                        | Child                          | ~                        | $\checkmark$ | >      |
| ). Domos                                                   |                                                | in the second                       | Child                          | ~                        | $\checkmark$ | >      |
| <ul> <li>Visited</li> </ul>                                | ai information                                 | ten in                              | Child                          | ~                        | ~            | >      |
| Depend<br>In Progr                                         | <b>Jent/Beneficiary Info</b><br>ress           |                                     |                                |                          |              |        |
| * Benefit                                                  | Enrollment                                     |                                     |                                |                          |              |        |
| ndividua                                                   | dd Individua                                   | 31<br>Beneficiary Info              | rmation page di                | splays.                  |              |        |
|                                                            |                                                |                                     |                                |                          |              |        |
| Cancel                                                     |                                                | Individual Dep                      | pendent/Beneficiary            | Information              |              | Sav    |
| Cancel<br>Select Save a                                    | after you have edited your D                   | Individual Dep                      | ation. The changes will go int | nformation               |              | Sav    |
| Select Save a                                              | after you have edited your D                   | Individual Der                      | ation. The changes will go int | o effect on Jan 8, 2021. |              | Sav    |
| Cancel<br>Select Save a<br>Name<br>Add Name                | after you have edited your D                   | Individual De                       | bendent/Beneficiary            | Information              |              | Sav    |
| Select Save a Name Add Name                                | after you have edited your D                   | Individual De                       | bendent/Beneficiary            | o effect on Jan 8, 2021. |              | Sav    |
| Select Save a Name Add Name Personal In                    | after you have edited your D<br>9<br>formation | Individual De                       | bendent/Beneficiary            | Information              |              | Sav    |
| Cancel<br>Select Save a<br>Name<br>Add Name<br>Personal In | after you have edited your D                   | Pependent/Beneficiary's information | ation. The changes will go int | nformation               |              | Sav    |

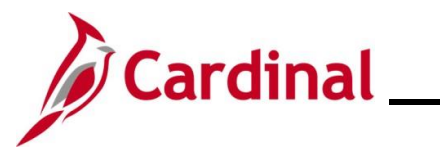

| Step     | Action                                            |                |                 |                       |                  |     |  |
|----------|---------------------------------------------------|----------------|-----------------|-----------------------|------------------|-----|--|
| The Name | The <b>Name</b> page displays in a pop-up window. |                |                 |                       |                  |     |  |
|          |                                                   | Cancel         |                 | Name                  | ſ                | one |  |
|          |                                                   |                | Name Format     | English               | •                |     |  |
|          |                                                   |                | Name Prefix     |                       | •                |     |  |
|          |                                                   |                | *First Name     |                       |                  |     |  |
|          |                                                   |                | Middle Name     |                       |                  |     |  |
|          |                                                   |                | *Last Name      |                       |                  |     |  |
|          |                                                   |                | Name Suffix     |                       | *                |     |  |
|          |                                                   |                | Display Name    |                       |                  |     |  |
|          |                                                   |                | Formal Name     |                       |                  |     |  |
|          |                                                   |                | Name            |                       |                  |     |  |
|          |                                                   |                |                 |                       |                  |     |  |
| 31.      | Enter the                                         | spouse'        | s first and las | t names in the corre  | sponding fields. |     |  |
|          | *First                                            | Name           |                 |                       |                  |     |  |
|          | Middle                                            | Name           |                 |                       |                  |     |  |
|          | *Last                                             | Name           |                 |                       |                  |     |  |
| i        | Optionally                                        | enter th       | ne spouse's m   | niddle name or suffix | , as applicable. |     |  |
| 32.      | Click the                                         | <b>Done</b> bu | itton.          |                       |                  |     |  |
|          | Don                                               | e              |                 |                       |                  |     |  |

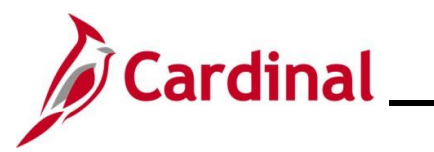

| Step                                                           | Action                                                                                         |                                                                                                    |  |  |  |  |  |
|----------------------------------------------------------------|------------------------------------------------------------------------------------------------|----------------------------------------------------------------------------------------------------|--|--|--|--|--|
| The Individual Dependent/Beneficiary Information page returns. |                                                                                                |                                                                                                    |  |  |  |  |  |
|                                                                | Cancel Individual Dependent/Beneficia                                                          | ary Information Save                                                                                                    |  |  |  |  |  |
|                                                                | Select Save after you have edited your Dependent/Beneficiary's information. The changes will g | go into effect on Jan 8, 2021.                                                                                                    |  |  |  |  |  |
|                                                                | Name                                                                                           |                                                                                                    |  |  |  |  |  |
|                                                                |                                                                                                |                                                                                                    |  |  |  |  |  |
|                                                                | Personal Information                                                                           |                                                                                                    |  |  |  |  |  |
|                                                                | Date of Birth                                                                                  |                                                                                                    |  |  |  |  |  |
|                                                                | *Gender                                                                                        |                                                                                                    |  |  |  |  |  |
|                                                                | *Relationship to Employee                                                                      |                                                                                                    |  |  |  |  |  |
|                                                                | *Student No v                                                                                  | As of                                                                                                    |  |  |  |  |  |
|                                                                | *Disabled No V                                                                                 | As of                                                                                                    |  |  |  |  |  |
|                                                                | *Smoker V                                                                                      | As of interview of the second second |  |  |  |  |  |
|                                                                |                                                                                                |                                                                                                    |  |  |  |  |  |
|                                                                | Address Address Type                                                                           | Same as mine                                                                                                    |  |  |  |  |  |
|                                                                | 1901 Brandywine St<br>Richmond, VA 23220 Home                                                  | Same as mine >                                                                                                    |  |  |  |  |  |
|                                                                |                                                                                                |                                                                                                    |  |  |  |  |  |
|                                                                | National ID                                                                                    |                                                                                                    |  |  |  |  |  |
|                                                                | Add National ID                                                                                |                                                                                                    |  |  |  |  |  |
|                                                                |                                                                                                |                                                                                                    |  |  |  |  |  |
| 33.                                                            | Complete the Date of Birth, Gender, and Rela                                                   | ationship to Employee fields.                                                                                                    |  |  |  |  |  |
|                                                                |                                                                                                |                                                                                                    |  |  |  |  |  |
|                                                                | Date of Birth                                                                                  |                                                                                                    |  |  |  |  |  |
|                                                                | *Gender 🗸                                                                                      |                                                                                                    |  |  |  |  |  |
|                                                                | *Relationship to Employee                                                                      |                                                                                                    |  |  |  |  |  |
|                                                                |                                                                                                |                                                                                                    |  |  |  |  |  |
| 34.                                                            | Click the Add National ID button.                                                              |                                                                                                    |  |  |  |  |  |
|                                                                | Add National ID                                                                                |                                                                                                    |  |  |  |  |  |

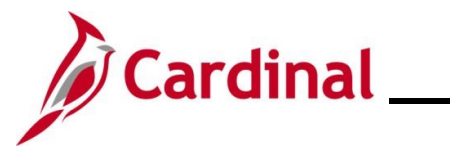

| Step      | Action         | Action                 |                     |                |              |         |  |  |
|-----------|----------------|------------------------|---------------------|----------------|--------------|---------|--|--|
| The Nati  | onal ID pag    | e displays in a pop-up | o window.           |                |              |         |  |  |
|           |                | Cancel                 | National ID         |                | Done         |         |  |  |
|           |                | *Country               |                     | ~              |              |         |  |  |
|           |                | *National ID Type      |                     | ~              |              |         |  |  |
|           |                | *National ID           |                     |                |              |         |  |  |
|           |                | Primary                | Yes                 |                |              |         |  |  |
|           |                |                        |                     |                |              |         |  |  |
|           |                |                        |                     |                |              |         |  |  |
|           |                |                        |                     |                |              |         |  |  |
| 35.       | Complete       | the Country, Nation    | al ID Type, and Nat | ional ID field | ls for the s | spouse. |  |  |
|           | *              | Country                | ~                   |                |              |         |  |  |
|           | *National      | ID Type                | ~                   |                |              |         |  |  |
|           | *Nat           | tional ID              |                     |                |              |         |  |  |
|           |                | <b>-</b>               |                     |                |              |         |  |  |
| 36.       |                | Done button.           |                     |                |              |         |  |  |
|           | Do             | ne                     |                     |                |              |         |  |  |
|           |                |                        |                     |                |              |         |  |  |
| The Indiv | vidual Depe    | endent/Beneficiary Ir  | nformation page ret | urns.          |              |         |  |  |
| ľ         | lational ID    | -                      |                     |                |              |         |  |  |
| -         | +<br>Country   | National ID Type       | National            | ID             | Primary      |         |  |  |
|           | United States  | Social Security Number |                     |                | ✓            | >       |  |  |
| F         | Phone          |                        |                     |                |              |         |  |  |
| -         | No data exists |                        |                     |                |              |         |  |  |
|           | Add Phone      |                        |                     |                |              |         |  |  |
| 37.       | Click the      | Add Phone button.      |                     |                |              |         |  |  |
|           | Add Ph         | ione                   |                     |                |              |         |  |  |
|           |                |                        |                     |                |              |         |  |  |

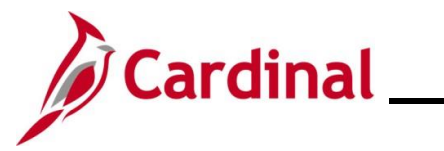

| Step             | Action                                                    | Action              |                        |                  |                   |  |  |  |
|------------------|-----------------------------------------------------------|---------------------|------------------------|------------------|-------------------|--|--|--|
| The Phon         | The <b>Phone Number</b> page displays in a pop-up window. |                     |                        |                  |                   |  |  |  |
|                  |                                                           | Cancel              | Phone Number           | Done             |                   |  |  |  |
|                  |                                                           | Same as mine        | No                     |                  |                   |  |  |  |
|                  |                                                           | Туре                |                        | <b>~</b>         |                   |  |  |  |
|                  |                                                           | Number              |                        |                  |                   |  |  |  |
|                  |                                                           | Extension           | Var                    |                  |                   |  |  |  |
|                  |                                                           | Freiened            | Tes                    |                  |                   |  |  |  |
|                  |                                                           |                     |                        |                  |                   |  |  |  |
|                  |                                                           |                     |                        |                  |                   |  |  |  |
| 38.              | Select "Yes"                                              | for the Same as m   | ine field or enter the | phone informatio | n for the spouse. |  |  |  |
|                  | Same as                                                   | mine 🔵 No           |                        |                  |                   |  |  |  |
| 39.              | Click the Do                                              | ne button.          |                        |                  |                   |  |  |  |
|                  | Don                                                       | e                   |                        |                  |                   |  |  |  |
| The <b>Indiv</b> | idual Depend                                              | dent/Beneficiary In | formation page retu    | irns.            |                   |  |  |  |
| F                | Phone                                                     |                     |                        |                  |                   |  |  |  |
| -                | Number E                                                  | xtension Phone T    | ype Same as Mine       | e Preferre       | 1                 |  |  |  |
|                  |                                                           |                     | ~                      | ~                | >                 |  |  |  |
| E                | Email                                                     |                     |                        |                  |                   |  |  |  |
| -                | No data exists                                            |                     |                        |                  |                   |  |  |  |
|                  | Add Email                                                 |                     |                        |                  |                   |  |  |  |
| 40.              | Click the Ad                                              | d Email button.     |                        |                  |                   |  |  |  |
|                  | Add En                                                    | nail                |                        |                  |                   |  |  |  |

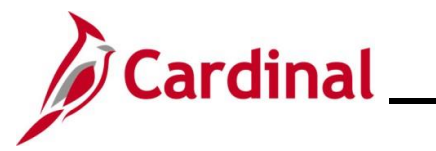

| Step           | Action                                                     |                                  |                         |                    |                          |                    |           |         |               |
|----------------|------------------------------------------------------------|----------------------------------|-------------------------|--------------------|--------------------------|--------------------|-----------|---------|---------------|
| The <b>Ema</b> | The <b>Email Address</b> page displays in a pop-up window. |                                  |                         |                    |                          |                    |           |         |               |
|                |                                                            | Cancel                           |                         | Email /            | Address                  |                    | Done      |         |               |
|                |                                                            |                                  | *Email Type             |                    |                          | ~                  |           |         |               |
|                |                                                            | *E                               | mail Address            |                    |                          |                    |           |         |               |
|                |                                                            |                                  |                         |                    |                          |                    |           |         |               |
|                |                                                            |                                  |                         | De                 | elete                    |                    |           |         |               |
|                |                                                            |                                  |                         |                    |                          |                    |           |         |               |
| 41.            | Select the<br>Address i                                    | e Email Typ<br>n the <b>Emai</b> | e from the<br>I Address | Email Ty<br>field. | <b>/pe</b> drop-do       | wn menu            | and enter | the app | licable Email |
|                | *En                                                        | nail Type                        |                         |                    |                          | ~                  |           |         |               |
|                |                                                            |                                  |                         |                    |                          |                    |           |         |               |
|                | *Email                                                     | Address                          |                         |                    |                          |                    |           |         |               |
| 42.            | Click the                                                  | Done butto                       | n.                      |                    |                          |                    |           |         |               |
| The Indiv      | idual Depe                                                 | endent/Ber                       | neficiary Ir            | nformatic          | on page retu             | ırns.              |           |         |               |
|                | Cancel                                                     |                                  | Individua               | Dependent/         | Beneficiary Info         | rmation            |           |         | Save          |
|                | Select Save after you I                                    | nave edited your Depe            | endent/Beneficiary's i  | nformation. The c  | hanges will go into effe | ct on Jan 8, 2021. |           |         | <u>^</u>      |
|                | Name                                                       |                                  |                         |                    |                          |                    |           | >       |               |
|                | Personal Informatio                                        | n                                |                         |                    |                          |                    |           |         |               |
|                | . e. eena mormati                                          | Date of                          | Birth 01/01/2021        |                    |                          |                    |           |         |               |
|                |                                                            | *G                               | ender Male •            | •                  |                          |                    |           |         |               |
|                | *                                                          | Relationship to Emp              | loyee Child             | ~                  |                          |                    |           |         |               |

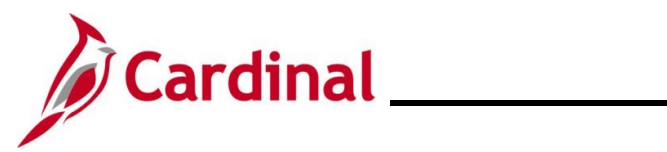

| Step                   | Action                                                                                                    |                                                               |                                                                                                    |                                                                            |                                                                           |                                     |
|------------------------|----------------------------------------------------------------------------------------------------|---------------------------------------------------------------|----------------------------------------------------------------------------------------------------|----------------------------------------------------------------------------|---------------------------------------------------------------------------|-------------------------------------|
| 43.                    | Click the Save button.                                                                                                    |                                                               |                                                                                                    |                                                                            |                                                                           |                                     |
|                        | Sa                                                                                                    | ve                                                            |                                                                                                    |                                                                            |                                                                           |                                     |
| The <b>Depe</b>        | endent/Be                                                                                                    | neficiary Info p                                              | bage returns.                                                                                                    |                                                                            |                                                                           |                                     |
| * Welcome              | e to Marital Event                                                                                                    | Store & Warehouse Spec III                                    | ⊙                                                                                                    |                                                                            | Cancel                                                                    | vious Next >                        |
| * Marital S            | itatus                                                                                                    | Task: Dependent/Benef                                         | iciary Info                                                                                                    |                                                                            |                                                                           |                                     |
| Complete               |                                                                                                    | Add Individual                                                |                                                                                                    |                                                                            |                                                                           |                                     |
| Acknowl     Complete   | edgement                                                                                                    | Name                                                          | Relationship                                                                                                    | Beneficiary                                                                | Dependent                                                                 |                                     |
| Benefit S<br>Visited   | Summary                                                                                                    | Canal Constitution                                            | Child                                                                                                    | ~                                                                          | ~                                                                         | >                                   |
| ► Personal             | I Information                                                                                                    | there is an                                                   | Child                                                                                                    | ~                                                                          | ~                                                                         | >                                   |
| Visited                | ant/Benefician/Info                                                                                                    | Table The                                                     | Child                                                                                                    | ~                                                                          | ~                                                                         | >                                   |
| © Complete             | in Denenciary into                                                                                                    | care line                                                     | Spouse                                                                                                    | ~                                                                          | ~                                                                         | >                                   |
| 44.<br>The <b>Bene</b> | fit Enrollr                                                                                                    | ne information t                                              | o ensure your spous<br>ays.                                                                                                    | e was added and                                                            |                                                                           | s Next >                            |
| * Welco                | me to Marital Event                                                                                                    | Task: Benefi                                                  | t Enrollment                                                                                                    |                                                                            |                                                                           |                                     |
| ★ Marita<br>© Comple   | I Status<br>ete                                                                                                    | Now we're ready t<br>see if there is any<br>My Enrollment' pu | o prepare your benefit options, based up<br>impact to your eligibility for benefits, and<br>shbutton to begin your benefit enrollment | on the Life Event information that yo<br>determine whether changes to your | ou've entered. Your information will<br>existing enrollments are allowed. | be analyzed to<br>Select the 'Start |
| * Ackno<br>© Comple    | wledgement<br><sup>ate</sup>                                                                                                    | Start My En                                                   | rollment                                                                                                    |                                                                            |                                                                           |                                     |
| Benefi                 | t Summary                                                                                                    |                                                               |                                                                                                    |                                                                            |                                                                           |                                     |
| ĺ                      | After the employee submits the personal information for the Dependent, the Benefit<br>Administrator will contact the employee directly for any additional information or<br>documentation needed to complete the Marital Event. |                                                               |                                                                                                    |                                                                            |                                                                           | nefit                               |
| 45.                    | 45. Click the Start My Enrollment button.          Start My Enrollment                                                                                                    |                                                               |                                                                                                    |                                                                            |                                                                           |                                     |

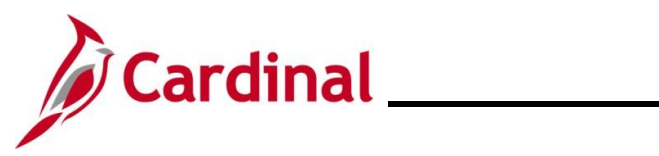

| St    | ер                                                                                                    | Action                                                                                     |                                                                                 |                                                                           |                                                                              |                                                                   |                       |           |
|-------|----------------------------------------------------------------------------------------------------|--------------------------------------------------------------------------------------------|---------------------------------------------------------------------------------|---------------------------------------------------------------------------|------------------------------------------------------------------------------|-------------------------------------------------------------------|-----------------------|-----------|
| The I | Bene                                                                                                    | fit Enrollmen                                                                              | <b>t</b> page refre                                                             | shes.                                                                     |                                                                              |                                                                   |                       |           |
| [     |                                                                                                    |                                                                                            |                                                                                 |                                                                           |                                                                              | Cancel                                                            | < Previous            | Next >    |
|       | Welcome to Marital Event     Complete     Marital Status     Complete     Acknowledgement     Complete     Benefit Summary     Visited |                                                                                            | Task: Benefit En                                                                | ollment                                                                   |                                                                              |                                                                   |                       |           |
|       |                                                                                                    |                                                                                            | The Enrollment Overview                                                         | v displays which benefit option<br>ary                                    | ns are open for edits. All of your benefit changes will be                   | e effective the date of the op                                    | en enrollment event   |           |
|       |                                                                                                    |                                                                                            | Your Pay Period Cost \$8.50                                                     |                                                                           | Full Cost \$8.5<br>Employer Cost \$338                                       | 0<br>3.50                                                         |                       |           |
|       |                                                                                                    |                                                                                            |                                                                                 | Enrollment Preview Stat                                                   | ement                                                                        |                                                                   | Medical               |           |
|       | <ul> <li>Perso</li> <li>Visited</li> </ul>                                                                                             | nal Information                                                                            |                                                                                 | Submit Enrollment                                                         |                                                                              |                                                                   |                       |           |
|       | * Deper<br>© Compl                                                                                                    | ndent/Beneficiary Info<br>ete                                                              | Benefit Plans                                                                   |                                                                           |                                                                              |                                                                   |                       |           |
|       | * Benef<br>In Prop                                                                                                    | it Enrollment<br>gress                                                                     |                                                                                 |                                                                           |                                                                              |                                                                   |                       |           |
|       | Summary<br>O Not Started                                                                                                    |                                                                                            | Medical<br>Current COVA<br>New COVA<br>Status Pendia<br>∛0 D                    | HlthAwr + Prev Den<br>HlthAwr + Prev Den<br><b>ıg Review</b><br>ependents | Flex Spending Medical<br>Current Waive<br>New Waive<br>Status Pending Review | Flex Spending Dep<br>Current Waive<br>New Waive<br>Status Pending | endent Care<br>Review |           |
|       |                                                                                                    |                                                                                            | Pay Period \$8.                                                                 | 50<br>Review                                                              | Pay Period \$0.00<br>Cost Review                                             | Pay Period \$0.00                                                 | )<br>Rev              | /iew      |
| 46    | б.                                                                                                    | Click the Me                                                                               | dical tile.                                                                     |                                                                           |                                                                              |                                                                   |                       |           |
|       |                                                                                                    | Medical<br>Current COVA<br>New COVA<br>Status Pendin<br>≩ 0 De<br>Pay Period<br>Cost \$8.5 | HithAwr + Prev Den<br>HithAwr + Prev Den<br>g Review<br>spendents<br>O<br>Revie | w                                                                         |                                                                              |                                                                   |                       |           |
| ĺ     |                                                                                                    | The <b>Medical</b> applicable co                                                           | tile enables<br>overage that                                                    | employees t<br>includes a de                                              | to change their medical e<br>ependent                                        | coverage fro                                                      | m "Single             | e" to any |

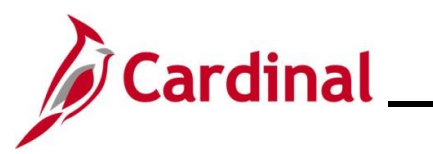

| he <b>Med</b> i               | ical page displays.                                                             |                                                                                         |                                                                                                    |                             |                  |          |
|-------------------------------|---------------------------------------------------------------------------------|-----------------------------------------------------------------------------------------|----------------------------------------------------------------------------------------------------|-----------------------------|------------------|----------|
| Cancel                        |                                                                                 |                                                                                         | Medical                                                                                                    |                             |                  | Done     |
| All of our me<br>this benefit | edical choices promote wellness as part of th<br>may require proof of coverage. | eir benefits and are available to protect y                                             | ou and your dependents if you become sic                                                                                    | k or injured. Enrollment in | Resources        | <u> </u> |
| ← Enroll Y                    | ur Dependents                                                                   |                                                                                         |                                                                                                    |                             | COVA HealthAware |          |
| Dependents                    | s that the employee has registered are listed                                   | here. To add a new dependent, go to the                                                 | Dependent/Beneficiary Information.                                                                                          |                             | Anthem           |          |
|                               | Dependents                                                                      |                                                                                         | Relationship                                                                                                    |                             |                  |          |
|                               |                                                                                 |                                                                                         | Child                                                                                                    |                             |                  |          |
|                               |                                                                                 |                                                                                         | Child                                                                                                    |                             |                  |          |
|                               |                                                                                 |                                                                                         | Spausa                                                                                                    |                             |                  |          |
|                               |                                                                                 |                                                                                         | spouse                                                                                                    |                             |                  |          |
| Add Dep                       | pendent                                                                         |                                                                                         |                                                                                                    |                             |                  |          |
| 48.                           | Click the Add Dep<br>Add Dependent                                              | endent button.                                                                          |                                                                                                    |                             |                  |          |
|                               |                                                                                 |                                                                                         |                                                                                                    |                             |                  |          |
| ne <b>Depe</b>                | endent and Benefic                                                              | iary Information                                                                        | page displays.<br>d Beneficiary Information                                                                                 |                             | ×                |          |
| ne <b>Depe</b>                | endent and Benefic                                                              | ciary Information                                                                       | page displays.<br>d Beneficiary Information                                                                                 |                             | ×                |          |
| ne <b>Depe</b>                | endent and Benefic                                                              | iary Information<br>Dependent an<br>Relationship                                        | page displays.<br>d Beneficiary Information<br>Beneficiary                                                                  | Dependent                   | ×                |          |
| ne <b>Depe</b>                | endent and Benefic                                                              | ciary Information<br>Dependent an<br>Relationship<br>Child                              | page displays.<br>d Beneficiary Information<br>Beneficiary                                                                  | Dependent<br>✓              | ×                |          |
| ne <b>Dep</b> e               | endent and Benefic                                                              | <b>Dependent an</b> Relationship Child Child                                            | page displays.<br>d Beneficiary Information<br>Beneficiary                                                                  | Dependent<br>✓              | ×                |          |
| ne <b>Dep</b> e               | endent and Benefic                                                              | child                                                                                   | page displays.<br>d Beneficiary Information                                                                                 | Dependent<br>✓<br>✓         | ×                |          |
| ne <b>Dep</b> e               | endent and Benefic                                                              | child<br>Child<br>Child<br>Child<br>Child<br>Child                                      | page displays.<br>d Beneficiary Information<br>Beneficiary                                                                  | Dependent<br>✓<br>✓<br>✓    | ×                |          |
| ne Depe                       | endent and Benefic                                                              | Etiary Information<br>Dependent an<br>Relationship<br>Child<br>Child<br>Child<br>Spouse | page displays.<br>d Beneficiary Information                                                                                 | Dependent                   | ×                |          |
| ne <b>Depe</b><br>49.         | endent and Benefic                                                              | Eiary Information                                                                       | page displays.<br>d Beneficiary Information<br>Beneficiary<br>·<br>·<br>·<br>·<br>·<br>·<br>·<br>·<br>·<br>·<br>·<br>·<br>· | Dependent                   | ×                |          |

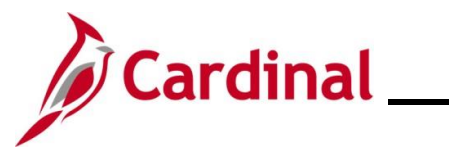

| Step     | Action   | n                                                                                                    |  |
|----------|----------|----------------------------------------------------------------------------------------------------|--|
| The Medi | cal page | e returns with the checkbox next to the newly enrolled Dependent selected.                                                                                                    |  |
|          |          | Cancel Medical Done                                                                                                    |  |
|          |          | All of our medical choices promote wellness as part of their benefits and are available to protect you and your dependents if you become sick or injured. Enrollment in this benefit may require proof of coverage.                                                                           |  |
|          |          | ▼ Enroll Your Dependents COVA HealthAware                                                                                                    |  |
|          |          | Dependents that the employee has registered are listed here. To add a new dependent, go to the Dependent/Beneficiary Information. Tricare                                                                                                    |  |
|          |          | Dependents Relationship                                                                                                    |  |
|          |          | Child                                                                                                    |  |
|          |          | Child                                                                                                    |  |
|          |          | Child                                                                                                    |  |
|          |          | Spouse                                                                                                    |  |
|          |          | Add Dependent                                                                                                    |  |
|          |          | ← Enroll in Your Plan                                                                                                    |  |
|          |          | The Employee + Spouse cost shown for each plan is based on the dependents enrolled. Plans that do not offer<br>coverage for the dependents enrolled are not available to select. To see other coverage costs for individual plans,<br>select the help icon corresponding to each plan option. |  |
|          |          | Plan Name Cost (Before Cost (After Tax) Employer Pay Period Cost Cost                                                                                                    |  |
|          |          | Select Waive \$0.00                                                                                                    |  |
|          |          | ✓         COVA HithAwr + Prev Den         (i)         \$29.00         \$614.50         \$29.00                                                                                                    |  |
|          |          | Select         COVA HithAwr + Exp Den&Vis         §         \$68.00         \$614.50         \$68.00                                                                                                    |  |
| 50.      | Click th | he <b>Done</b> button in the upper right-hand corner of the page.                                                                                                    |  |
|          | Do       | one                                                                                                    |  |
|          |          |                                                                                                    |  |

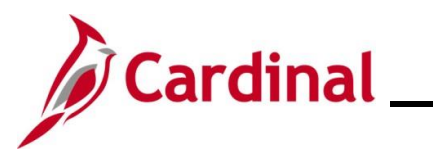

| Step              | Action                                                                            |                                                                                                    |                                                                                                    |                                                                                     |        |  |  |
|-------------------|-----------------------------------------------------------------------------------|----------------------------------------------------------------------------------------------------|----------------------------------------------------------------------------------------------------|-------------------------------------------------------------------------------------|--------|--|--|
| The upd           | lated Benefit E                                                                   | nrollment page returns.                                                                                                    |                                                                                                    |                                                                                     |        |  |  |
|                   |                                                                                   |                                                                                                    |                                                                                                    | Cancel Crevious                                                                     | Next > |  |  |
| * \<br>* \<br>* \ | Welcome to Marital Event<br>Complete<br>Marital Status<br>Complete                | Task: Benefit Enrollment         The Enrollment Overview displays which benefit options are open for edits. All of your benefit changes will be effective the date of the open enrollment event. <ul> <li>Enrollment Summary</li> </ul> |                                                                                                    |                                                                                     |        |  |  |
|                   | Acknowledgement<br>Complete<br>Benefit Summary<br>Visited<br>Personal Information | Your Pay Period Cost \$29,00<br>Status Pending Review Employer Cost \$614,50<br>Enrollment Preview Statement<br>Submit Enrollment                                                                                                    |                                                                                                    |                                                                                     |        |  |  |
| * [<br>0<br>* [   | Dependent/Beneficiary Info<br>Complete<br>Benefit Enrollment<br>In Progress       | Benefit Plans                                                                                                    |                                                                                                    |                                                                                     |        |  |  |
| 0                 | Summary<br>Not Started                                                            | Medical<br>Current COVA HithAwr + Prev Den<br>New COVA HithAwr + Prev Den<br>Status © Changed<br>& 1 Dependents                                                                                                    | Flex Spending Medical<br>Current Waive<br>New Waive<br>Status Pending Review                                                           | Flex Spending Dependent Care<br>Current Waive<br>New Waive<br>Status Pending Review |        |  |  |
|                   |                                                                                   | Pay Period \$29.00<br>Cost \$29.00<br>Review                                                                                                    | Pay Period \$0.00<br>Cost \$0.00<br>Review                                                                                             | Pay Period \$0.00<br>Cost \$0.00<br>Revie                                           | w      |  |  |
| 51.               | Click the Sul                                                                     | bmit Enrollment button.                                                                                                    |                                                                                                    |                                                                                     |        |  |  |
| The <b>Ber</b>    | n <mark>efits Alerts</mark> pa                                                    | ge displays in a pop-up                                                                                                    | window.                                                                                                    |                                                                                     |        |  |  |
|                   |                                                                                   | Done         Bei           Your benefit choices have be         Select View to review your Ele           Select View to review gour Ele         the Benefit                                                                             | nefits Alerts<br>een successfully submitted to the Ber<br>Department.<br>ection Preview statement, Done to re<br>ts Enrollment Summary | View<br>nefits<br>turn to                                                           |        |  |  |
|                   |                                                                                   |                                                                                                    |                                                                                                    |                                                                                     |        |  |  |
| 52.               | Click the Do                                                                      | <b>ne</b> button.                                                                                                    |                                                                                                    |                                                                                     |        |  |  |

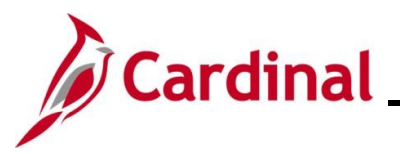

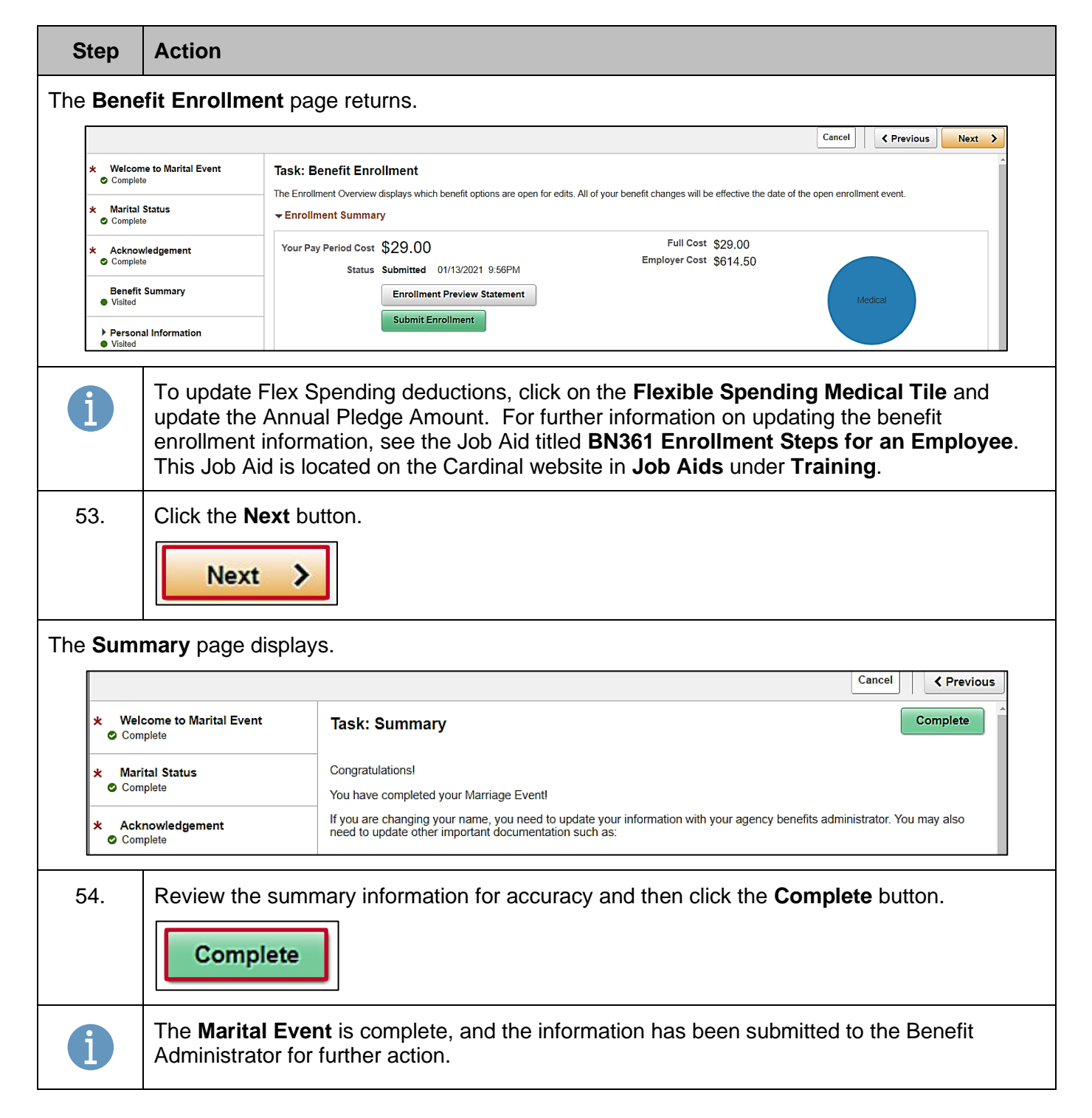

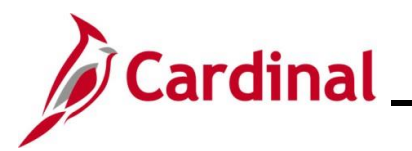

#### **Divorce Life Event**

| Step               | Action                                                                                                    |                                                                                                    |  |  |  |  |  |  |
|--------------------|----------------------------------------------------------------------------------------------------|----------------------------------------------------------------------------------------------------|--|--|--|--|--|--|
| 1.                 | Navigate to the Life Events tab on the Benefit Details page, as described in the Initiating ESS Life Events section of this Job Aid. |                                                                                                    |  |  |  |  |  |  |
| The Life I         | The Life Events page displays.                                                                                                    |                                                                                                    |  |  |  |  |  |  |
|                    | Cardinal Homepage                                                                                                    | Benefit Details 🏠 🏠 🛞                                                                                                    |  |  |  |  |  |  |
|                    | Benefits Summary                                                                                                    | Store & Warehouse Spec III                                                                                                    |  |  |  |  |  |  |
|                    | 🙌 Life Events                                                                                                    | Life Events                                                                                                    |  |  |  |  |  |  |
|                    | Dependent/Beneficiary Info                                                                                                    | Qualifying Mid-Year Events - also known as Life Events There are some events that involve you as the Employee or your family members.                                                                                                    |  |  |  |  |  |  |
|                    | Benefits Enrollment                                                                                                    | Review the choices and select the appropriate Event. Then enter the date of your event.<br>For additional Life Events, please contact your Benefits Administrator, State employees can on to the Enrollment Form for Active Employees on the |  |  |  |  |  |  |
|                    | Benefit Statements                                                                                                    | DHRM website for additional Life Events.                                                                                                    |  |  |  |  |  |  |
|                    | fordable Care Act                                                                                                    | Employee                                                                                                    |  |  |  |  |  |  |
|                    |                                                                                                    | I got married     I have a newborn                                                                                                    |  |  |  |  |  |  |
|                    |                                                                                                    | O I adopted a child                                                                                                    |  |  |  |  |  |  |
|                    |                                                                                                    | O 1 got divorced                                                                                                    |  |  |  |  |  |  |
|                    |                                                                                                    | Start Life Event                                                                                                    |  |  |  |  |  |  |
|                    |                                                                                                    |                                                                                                    |  |  |  |  |  |  |
| 2.                 | Click the I got di                                                                                                    | vorced radio button option.                                                                                                    |  |  |  |  |  |  |
|                    |                                                                                                    |                                                                                                    |  |  |  |  |  |  |
|                    | I got divorc                                                                                                    | ed                                                                                                    |  |  |  |  |  |  |
|                    |                                                                                                    |                                                                                                    |  |  |  |  |  |  |
| 3.                 | Click the Start L                                                                                                    | ife Event button.                                                                                                    |  |  |  |  |  |  |
|                    |                                                                                                    |                                                                                                    |  |  |  |  |  |  |
|                    | Start Life Eve                                                                                                    | ent                                                                                                    |  |  |  |  |  |  |
| 1                  |                                                                                                    |                                                                                                    |  |  |  |  |  |  |
| The <b>Divo</b>    | r <b>ce Event</b> page di                                                                                                    | splays.                                                                                                    |  |  |  |  |  |  |
|                    |                                                                                                    | Cancel Next >                                                                                                    |  |  |  |  |  |  |
| * Welco            | ome to Divorce Event                                                                                                    | Task: Welcome to Divorce Event                                                                                                    |  |  |  |  |  |  |
| Comp               | lete                                                                                                    | Transmit II Transmit                                                                                                    |  |  |  |  |  |  |
| * Divor            | ce Status                                                                                                    | If you have experienced a life event change it may impact your health care choices and enrollments.                                                                                                    |  |  |  |  |  |  |
| O Not S            |                                                                                                    | This guide will take you through all the steps necessary to ensure that your personal profile, benefits, and payroll information are                                                                                                    |  |  |  |  |  |  |
| * Ackn<br>O Not St | owledgement<br>tarted                                                                                                    | updated to reflect this event in your life.                                                                                                    |  |  |  |  |  |  |
| Bene               | fit Summary                                                                                                    |                                                                                                    |  |  |  |  |  |  |
| U NOT S            |                                                                                                    |                                                                                                    |  |  |  |  |  |  |

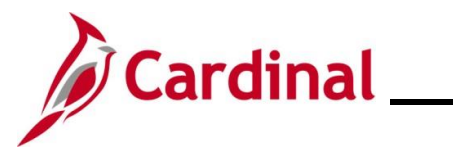

| St  | ер     | Action                                                                                |                       |  |  |
|-----|--------|---------------------------------------------------------------------------------------|-----------------------|--|--|
| 4   | ŀ.     | Read through the Welcome to Divorce Event information and then click the Next button. |                       |  |  |
|     |        | Next >                                                                                |                       |  |  |
| The | Divor  | <b>ce Status</b> page d                                                               | isplays.              |  |  |
|     |        |                                                                                       | Cancel Cancel Next >  |  |  |
|     | w Wele | ome to Divorce Event                                                                  | T als Discours Of the |  |  |

| ★ Weld<br>© Com                   | come to Divorce Event<br>plete | Task: Divorce Status Current Single                                          |
|-----------------------------------|--------------------------------|------------------------------------------------------------------------------|
| * Divo<br>• In Pr                 | ogress                         | Change Marital Status                                                        |
| Acknowledgement     O Not Started |                                | *Divorce Event date 01/13/2021                                               |
| 5.                                | Select "Divorced               | " using the <b>New Status</b> field drop-down menu.                          |
|                                   | *New Status                    | ~                                                                            |
| 6.                                | Enter/select the a             | appropriate marriage date using the <b>Divorce Event Date Calendar</b> icon. |
|                                   | *Divorce Event of              | date 01/13/2021                                                              |
| 7.                                | Click the Save b               | utton.                                                                       |
|                                   | Save                           |                                                                              |
| 8.                                | Click the Next bu              | itton.                                                                       |
|                                   | Next >                         |                                                                              |

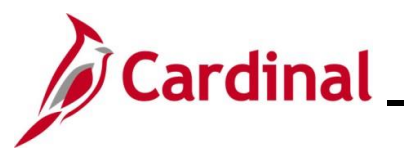

Step Action

#### The Acknowledgement page displays.

|                                                                   | Cancel Cancel Next >                                                                                                    |  |  |  |  |  |
|-------------------------------------------------------------------|----------------------------------------------------------------------------------------------------|--|--|--|--|--|
| <ul> <li>★ Welcome to Divorce Event</li> <li>Complete</li> </ul>  | As a participant in the State Retiree Health Benefits Program for retirees, survivors and LTD participants, I certify that I have reviewed and understand the<br>eligibility and enrollment information for the State Retiree Health Benefits Program for Non-Medicare Retirees or the State Retiree Health Benefits Program<br>for Medicare Retirees and I agree to abide by all participation requirements. |  |  |  |  |  |
| Divorce Status     Complete                                       | Local Choice Health Program Participant As a participant in the Local Choice Health Benefits Program for active employees and retirees, I certify that I have reviewed and understand The Local Choice Lealth Depoting Depote and information and Lagree to abide to all enditionality and an anticipate.                                                                                                    |  |  |  |  |  |
| <ul> <li>★ Acknowledgement</li> <li>● In Progress</li> </ul>      | Participants Covering Dependents           As a participant covering dependents, I also certify that all dependents listed meet the eligibility requirements of the Program and that the information I                                                                                                    |  |  |  |  |  |
| Benefit Summary<br>O Not Started                                  | <ul> <li>I understand that intentionally giving incorrect information is considered perjury and punishable to the fullest extent of the law.</li> </ul>                                                                                                    |  |  |  |  |  |
| Personal Information     O Not Started                            | <ul> <li>I understand that the health plan and its business associates have the right to use Protected Health Information in connection with the treatment,<br/>payment and health plan operations allowed for by the Health Insurance Portability and Accountability Act.</li> </ul>                                                                                                    |  |  |  |  |  |
| ★ Dependent/Beneficiary Info<br>O Not Started                     | You must remove your ex-spouse and stepchildren within 60-days of the date of the divorce event. Note: Ex-spouses are not eligible, even with a court order.                                                                                                    |  |  |  |  |  |
| * Benefit Enrollment                                              | Required Documentation: Photocopy of the final divorce decree from the employee to document the date of divorce.                                                                                                    |  |  |  |  |  |
| O Not Started                                                     | Mid-Year Life Event Policy                                                                                                    |  |  |  |  |  |
| Summary<br>O Not Started                                          | I Agree                                                                                                    |  |  |  |  |  |
|                                                                   | Save                                                                                                    |  |  |  |  |  |
| <ul> <li>Read through t and then select</li> <li>I Agr</li> </ul> | he <b>Health Plan Acknowledgement</b> information (scroll up/down as required<br>t the <b>I Agree</b> checkbox.                                                                                                    |  |  |  |  |  |
| 0. Click the <b>Save</b>                                          | button.                                                                                                    |  |  |  |  |  |
| Save                                                              |                                                                                                    |  |  |  |  |  |
| 1. Click the <b>Next</b>                                          | button.                                                                                                    |  |  |  |  |  |
| Next                                                              |                                                                                                    |  |  |  |  |  |

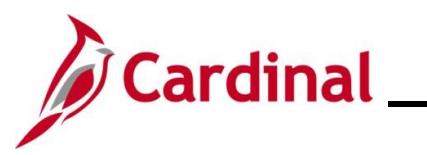

| Step                | Action                                                       |                                                                 |                                   |                                                       |                       |                           |                             |     |
|---------------------|--------------------------------------------------------------|-----------------------------------------------------------------|-----------------------------------|-------------------------------------------------------|-----------------------|---------------------------|-----------------------------|-----|
| The <b>Bene</b>     | f <b>it Summary</b> pag                                      | ge displays.                                                    |                                   |                                                       |                       |                           |                             |     |
|                     |                                                              |                                                                 |                                   |                                                       | Cancel                | Previous                  | Next >                      |     |
| * Welco<br>© Comple | me to Divorce Event                                          | Task: Benefit Sumn                                              | nary                              |                                                       |                       |                           |                             |     |
| * Divord<br>Comple  | ce Status<br>ete                                             |                                                                 | As Of                             | 01/13/2021                                            |                       |                           |                             |     |
| * Ackno<br>© Comple | owledgement<br>ete                                           | Type of Benefit                                                 |                                   | Plan Description                                      | Coverag               | e or Participatior        | 1                           |     |
| Benefi<br>Visited   | it Summary                                                   | Medical                                                         |                                   | COVA HIthAwr + Prev Den                               | Single                |                           | >                           |     |
| ► Perso             | nal Information                                              | Imputed Life                                                    |                                   | Imputed Life Insurance Income                         | Salary X              | 2                         | >                           |     |
| O Not Sta           | arted                                                        | Section 457                                                     |                                   |                                                       | Waived                |                           | :                           | =   |
| The Perso           | onal Information                                             | – <b>Name</b> page d                                            | isplays.                          |                                                       |                       |                           |                             |     |
|                     |                                                              |                                                                 |                                   |                                                       | Cancel                | < Previous                | Next >                      |     |
| * V                 | Velcome to Marital Event                                     | Task: Personal Inf                                              | ormation -                        | Name                                                  |                       |                           |                             |     |
| * N                 | Marital Status                                               | Employee ID                                                     |                                   | Current                                               |                       |                           | >                           |     |
| * A<br>© 0          | Acknowledgement<br>Complete                                  | -                                                               |                                   |                                                       |                       |                           |                             |     |
| 13.                 | Your current nar<br><b>Expand</b> icon (>)<br>name change fo | me displays. If th<br>) to the far right c<br>r you, proceed to | ne marri<br>of the cu<br>o Step 1 | age resulted in a nar<br>rrent name listing. If<br>6. | me chang<br>f the mar | ge for you<br>riage did r | , click the<br>not result i | n a |
|                     | Employee ID                                                  |                                                                 | Current                           |                                                       |                       | >                         |                             |     |

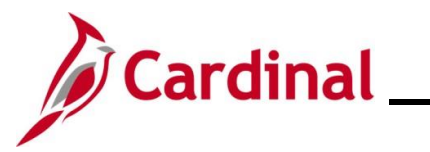

| Step             | Action                                                                  |  |  |  |  |  |  |  |  |  |
|------------------|-------------------------------------------------------------------------|--|--|--|--|--|--|--|--|--|
| The Name         | The Name page displays in a pop-up window.                              |  |  |  |  |  |  |  |  |  |
|                  | Cancel Name Save                                                        |  |  |  |  |  |  |  |  |  |
|                  | Change As Of 01/13/2021                                                 |  |  |  |  |  |  |  |  |  |
|                  | Name Prefix                                                             |  |  |  |  |  |  |  |  |  |
|                  | *First Name                                                             |  |  |  |  |  |  |  |  |  |
|                  | Middle Name                                                             |  |  |  |  |  |  |  |  |  |
|                  | *Last Name                                                              |  |  |  |  |  |  |  |  |  |
|                  | Name Suffix                                                             |  |  |  |  |  |  |  |  |  |
|                  | Formal Name                                                             |  |  |  |  |  |  |  |  |  |
|                  | Name                                                                    |  |  |  |  |  |  |  |  |  |
|                  |                                                                         |  |  |  |  |  |  |  |  |  |
| 14.              | Enter your first and last names in the corresponding fields.            |  |  |  |  |  |  |  |  |  |
|                  | *First Name                                                             |  |  |  |  |  |  |  |  |  |
|                  | Middle Name                                                             |  |  |  |  |  |  |  |  |  |
|                  | *Last Name                                                              |  |  |  |  |  |  |  |  |  |
|                  |                                                                         |  |  |  |  |  |  |  |  |  |
| i                | Optionally, add your Prefix, Middle Name, and/or Suffix, as applicable. |  |  |  |  |  |  |  |  |  |
| 15.              | Click the <b>Save</b> button.                                           |  |  |  |  |  |  |  |  |  |
|                  | Save                                                                    |  |  |  |  |  |  |  |  |  |
| The Perso        | onal Information – Name page returns.                                   |  |  |  |  |  |  |  |  |  |
|                  | Cancel Cancel Next >                                                    |  |  |  |  |  |  |  |  |  |
| * Welc           | ome to Divorce Event                                                    |  |  |  |  |  |  |  |  |  |
| Ocomp            | lete Current                                                            |  |  |  |  |  |  |  |  |  |
| * Divor<br>Comp  | lete                                                                    |  |  |  |  |  |  |  |  |  |
| ★ Ackn<br>© Comm | owledgement<br>lete                                                     |  |  |  |  |  |  |  |  |  |
|                  |                                                                         |  |  |  |  |  |  |  |  |  |

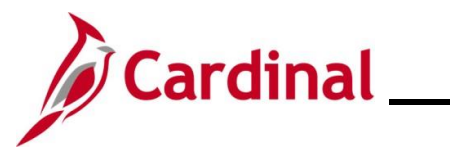

| Step            | Action                                                                                                    |                                                          |  |  |  |  |  |  |  |  |
|-----------------|----------------------------------------------------------------------------------------------------|----------------------------------------------------------|--|--|--|--|--|--|--|--|
| 16.             | Click the <b>Next</b> button.                                                                                                    |                                                          |  |  |  |  |  |  |  |  |
|                 | Next >                                                                                                    |                                                          |  |  |  |  |  |  |  |  |
| The Perso       | The <b>Personal Information</b> – <b>Home and mailing Address</b> page displays.                                                                                                    |                                                          |  |  |  |  |  |  |  |  |
|                 |                                                                                                    | Cancel Cancel Next >                                     |  |  |  |  |  |  |  |  |
| * W             | Velcome to Divorce Event                                                                                                    | onal Information - Home and mailing Address              |  |  |  |  |  |  |  |  |
|                 | Home Addres                                                                                                    | \$\$                                                     |  |  |  |  |  |  |  |  |
| * Di<br>© Co    | ivorce Status 1901 Brandywi<br>omplete Richmond, VA 2                                                                                                    | rine St Current >                                        |  |  |  |  |  |  |  |  |
| * A             | cknowledgement                                                                                                    |                                                          |  |  |  |  |  |  |  |  |
| • • •           | Mailing                                                                                                    | te                                                       |  |  |  |  |  |  |  |  |
| Be<br>• Vi      | enefit Summary Add Mailin                                                                                                    | ng Address                                               |  |  |  |  |  |  |  |  |
|                 |                                                                                                    |                                                          |  |  |  |  |  |  |  |  |
|                 | <ul> <li>Provide current nome address displays. If the divorce has resulted in a personal address change, click the Expand icon (&gt;) to the far right of the current home address listing. If the divorce did not result in a personal address change, proceed to Step 20.</li> <li>Home Address         1901 Brandywine St Current         Richmond, VA 23220         Current         Current</li></ul> |                                                          |  |  |  |  |  |  |  |  |
| The <b>Addr</b> | ess page displays in a pop-u                                                                                                    | up window.                                               |  |  |  |  |  |  |  |  |
|                 |                                                                                                    | Address                                                  |  |  |  |  |  |  |  |  |
|                 | Employee Instruction                                                                                                    |                                                          |  |  |  |  |  |  |  |  |
|                 | To save United States addresses at least one of the foll                                                                                                    | Illowing fields must get populated: Address 1, Address 3 |  |  |  |  |  |  |  |  |
|                 | Change As Of<br>Address Type                                                                                                    | Home                                                     |  |  |  |  |  |  |  |  |
|                 | Country                                                                                                    | V United States Q                                        |  |  |  |  |  |  |  |  |
|                 | Address 1                                                                                                    | 1901 Brandywine St                                       |  |  |  |  |  |  |  |  |
|                 | Address 2                                                                                                    | 2                                                        |  |  |  |  |  |  |  |  |
|                 | Address 3                                                                                                    | 3                                                        |  |  |  |  |  |  |  |  |
|                 | City                                                                                                    | / Richmond                                               |  |  |  |  |  |  |  |  |
|                 | State                                                                                                    | Virginia Q                                               |  |  |  |  |  |  |  |  |
|                 | Postal                                                                                                    | 23220                                                    |  |  |  |  |  |  |  |  |
|                 | County                                                                                                    |                                                          |  |  |  |  |  |  |  |  |
|                 |                                                                                                    |                                                          |  |  |  |  |  |  |  |  |
| <b>T</b>        |                                                                                                    |                                                          |  |  |  |  |  |  |  |  |
| 18.             | Update your home address                                                                                                    | s information as needed using the corresponding fields.  |  |  |  |  |  |  |  |  |

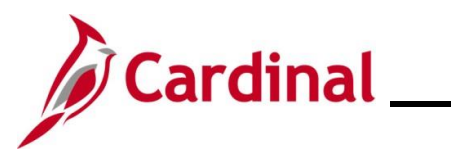

| Step       | Action                              |                                                       |          |           |           |        |  |
|------------|-------------------------------------|-------------------------------------------------------|----------|-----------|-----------|--------|--|
| 19.        | Click the <b>Save</b> button.       |                                                       |          |           |           |        |  |
|            | Save                                |                                                       |          |           |           |        |  |
| The Pers   | onal Information                    | - Home and mailing Address page returns               | •        |           |           |        |  |
|            |                                     |                                                       | Cancel   | Previor   | us Next   | >      |  |
| × ₩<br>© C | Velcome to Divorce Event            | Task: Personal Information - Home and mailing Address | i        |           |           |        |  |
| * D<br>© C | ivorce Status<br>omplete            | 1901 Brandywine St Current<br>Richmond, VA 23220      |          |           |           | >      |  |
| * A<br>© C | cknowledgement<br>omplete           | Mailing                                               |          |           |           |        |  |
| B<br>• V   | enefit Summary<br>isited            | No data exists. Add Mailing Address                   |          |           |           |        |  |
| The Pers   | Next >                              | - Contact Information page displays.                  |          |           |           |        |  |
|            |                                     |                                                       | Cancel   | < Previou | us Next   | >      |  |
| × ₩<br>© C | /elcome to Divorce Event<br>omplete | Task: Personal Information - Contact Information      |          |           |           |        |  |
| × D<br>⊘ C | ivorce Status<br>omplete            | No data exists.                                       |          |           |           |        |  |
| × A<br>⊘ C | cknowledgement<br>omplete           | Add Phone                                             |          |           |           |        |  |
| B<br>• V   | enefit Summary<br>isited            | Email +                                               |          |           |           |        |  |
| A P        | ersonal Information                 | Email Address                                         | Type     |           | Preferred | _      |  |
| 21.        | To add a phone information.         | number, click the <b>Add Phone</b> button and ent     | er the a | applicab  | le phone  | number |  |

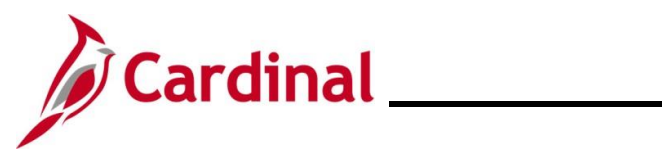

| Step     | Action                             |                                 |                                          |                                       |                               |                            |
|----------|------------------------------------|---------------------------------|------------------------------------------|---------------------------------------|-------------------------------|----------------------------|
| 22.      | To update an En listing and updat  | nail address,<br>e the Email a  | click the <b>Expar</b><br>ddress informa | nd icon (>) to t<br>tion.             | he far right                  | of the Email address       |
|          | Email Address                      |                                 |                                          | Туре                                  | Preferred                     |                            |
|          | xxx00900008000_ABC@virg            | jinia.gov                       |                                          | Business                              | ~                             | >                          |
| i        | Business Email a<br>Agency HR Adm  | addresses ca<br>inistrator to u | nnot be update<br>pdate your bus         | d through self<br>iness Email a       | -service opt<br>ddress.       | ions. Contact your         |
| 23.      | To add an Email                    | address, clic                   | k the <b>Add Em</b> a                    | iil icon (+) unc                      | ler the <b>Ema</b>            | il section heading.        |
|          | +                                  |                                 |                                          |                                       |                               |                            |
|          | Email Address                      |                                 |                                          |                                       | Туре                          | Preferred                  |
|          | xxx00900008000 AB                  | C@virginia.gov                  |                                          | l                                     | Business                      | $\checkmark$ >             |
| 24.      | Click the Next bu                  | utton.                          |                                          |                                       |                               |                            |
|          | Next >                             |                                 |                                          |                                       |                               |                            |
| The Pers | onal Information                   | – Emergenc                      | <b>y Contact</b> pag                     | e displays.                           |                               |                            |
|          |                                    |                                 |                                          |                                       | Cancel                        | Previous Next >            |
| × Weld   | come to Divorce Event              | Task: Personal                  | Information - Eme                        | gency Contact                         |                               |                            |
| * Divo   | rce Status                         | +                               |                                          |                                       |                               |                            |
| 🗢 Com    | plete                              | Contact Name                    |                                          | Relationship                          |                               | Preferred                  |
| * Ackr   | nowledgement                       | 1000                            |                                          | Spouse                                |                               | ✓ >                        |
| 25.      | Click the Add Er<br>Emergency Cont | nergency Co<br>act or update    | ontact icon (+)<br>e an existing Er      | or <b>Expand</b> ico<br>nergency Cont | on (>) to add<br>tact, respec | d an additional<br>tively. |
|          | +                                  |                                 |                                          |                                       |                               |                            |
|          | Contact Name                       |                                 | Relationship                             |                                       | Preferred                     |                            |
|          | and the                            |                                 | Spouse                                   |                                       | ~                             | >                          |
| i        | If an Emergency button to add you  | Contact has<br>ur first Emerg   | not yet been e<br>ency Contact.          | stablished, clic                      | ck the <b>Add I</b>           | Emergency Contact          |

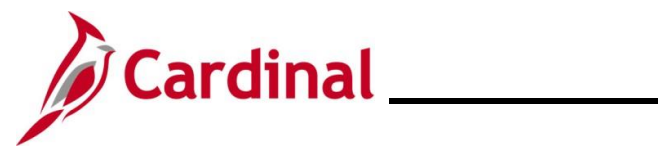

| Step      | Action                      |                         |                   |                    |                 |               |              |  |
|-----------|-----------------------------|-------------------------|-------------------|--------------------|-----------------|---------------|--------------|--|
| The Emer  | gency Conta                 | <b>ct</b> page          | displays in       | a pop-up wir       | ndow.           |               |              |  |
|           |                             | Cancel                  |                   | Emergency Co       | ntact           | Save          |              |  |
|           |                             |                         | *Contact Name     | and Tax            |                 |               |              |  |
|           |                             |                         | *Relationship     | Spouse             | ~               |               |              |  |
|           |                             |                         | Preferred         |                    |                 |               |              |  |
|           |                             | Address                 |                   |                    |                 |               |              |  |
|           |                             | 100 Main S<br>Richmond, | treet<br>VA 23219 |                    |                 | >             |              |  |
|           |                             |                         |                   |                    |                 |               |              |  |
|           |                             | Phone Nur               | nbers             |                    |                 |               |              |  |
|           |                             | Phone                   |                   | Extension          | Туре            |               |              |  |
|           |                             | 555/555-55              | 55                |                    | Business        | >             |              |  |
|           |                             |                         |                   |                    |                 |               |              |  |
|           |                             |                         |                   | Delete             |                 |               |              |  |
|           |                             |                         |                   |                    |                 |               |              |  |
| 26.       | Update or ad                | d the ap                | oplicable co      | ontact informa     | ation for the e | emergency cor | ntact in the |  |
|           | correspondin                | g fields                |                   |                    |                 |               |              |  |
| 27.       | Click the Sav               | e butto                 | n.                |                    |                 |               |              |  |
|           | Savo                        |                         |                   |                    |                 |               |              |  |
|           | Save                        |                         |                   |                    |                 |               |              |  |
| The Perso | onal Informati              | ion – E                 | mergency          | Contact page       | e returns.      |               |              |  |
|           |                             |                         |                   |                    |                 |               |              |  |
|           | . Welson & Discon F         | A                       |                   |                    | <b>-</b>        |               | vious Next > |  |
|           | Complete                    | vent                    | lask: Personal    | Information - Emer | gency Contact   |               |              |  |
|           | Divorce Status     Complete | _                       | Contact Name      |                    | Relationship    |               | Preferred    |  |
|           | * Acknowledgement           |                         | and the           |                    | Sibling         |               | ✓ >          |  |
|           | Benefit Summary             |                         |                   |                    |                 |               |              |  |
|           | <ul> <li>Visited</li> </ul> | _                       |                   |                    |                 |               |              |  |
| 28.       | Click the Nex               | t buttor                | ۱.                |                    |                 |               |              |  |
|           |                             |                         |                   |                    |                 |               |              |  |
|           | Next                        | >                       |                   |                    |                 |               |              |  |
|           |                             |                         |                   |                    |                 |               |              |  |

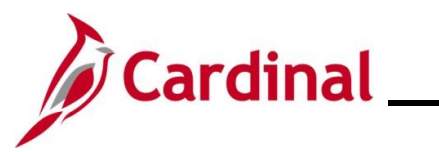

| Step                                          | Action                                         |                                            |                                       |                         |                 |                |  |  |
|-----------------------------------------------|------------------------------------------------|--------------------------------------------|---------------------------------------|-------------------------|-----------------|----------------|--|--|
| The Dependent/Beneficiary Info page displays. |                                                |                                            |                                       |                         |                 |                |  |  |
|                                               |                                                |                                            |                                       |                         | Cancel          | Next >         |  |  |
| * e                                           | Welcome to Divorce Event<br>Complete           | Store & Warehouse Spec II                  |                                       |                         |                 |                |  |  |
| *                                             | Divorce Status<br>Complete                     | Task: Dependent/                           | Beneficiary Info                      |                         |                 |                |  |  |
| *                                             | Acknowledgement                                | Add Individual                             | Bulatanakia                           |                         | Prove last      |                |  |  |
|                                               | Complete                                       | Name                                       | Child                                 | Beneficiary             | Dependent       | >              |  |  |
| •                                             | Benefit Summary<br>Visited                     |                                            | Child                                 | •                       | •               |                |  |  |
|                                               | Personal Information Visited                   |                                            | Child                                 | •                       | •               |                |  |  |
| *                                             | Dependent/Beneficiary Info                     |                                            | Spouso                                | *                       | ×               |                |  |  |
|                                               |                                                |                                            | Shores                                | ×                       | ×               |                |  |  |
| 29.                                           | Click the Expand                               | icon (>) to cha                            | nge the persona                       | al information fo       | or the spouse b | being removed. |  |  |
|                                               | and the                                        | Spouse                                     | ~                                     | ~                       | >               |                |  |  |
|                                               |                                                |                                            |                                       |                         |                 |                |  |  |
| The Indiv                                     | idual Dependent/B                              | Beneficiary Inf                            | ormation page                         | displays.               |                 | _              |  |  |
|                                               | Cancel                                         | Individua                                  | al Dependent/Beneficiary I            | nformation              | Save            |                |  |  |
|                                               | Select Save after you have edite               | ed your Dependent/Beneficiary's in         | formation. The changes will go into e | iffect on Jan 13, 2021. |                 |                |  |  |
|                                               | and the                                        |                                            |                                       |                         | >               |                |  |  |
|                                               | Personal Information                           |                                            |                                       |                         |                 |                |  |  |
|                                               |                                                | "Gender Female ✓                           |                                       |                         |                 |                |  |  |
|                                               | *Relations                                     | ship to Employee Spouse                    | ~                                     |                         |                 |                |  |  |
|                                               |                                                | *Marital Status Married •<br>*Student No • | J                                     |                         |                 |                |  |  |
|                                               |                                                | *Disabled No 🗸                             |                                       |                         |                 |                |  |  |
|                                               |                                                | *Smoker Non Smoker                         | ~                                     |                         |                 |                |  |  |
| 30.                                           | Update the Relation                            | onship to Em                               | <b>ployee</b> field to "l             | ExSpouse" us            | ing the drop-do | own menu.      |  |  |
|                                               | *Relationship to Employee Spouse               |                                            |                                       |                         |                 |                |  |  |
| A warning                                     | A warning message displays in a pop-up window. |                                            |                                       |                         |                 |                |  |  |
|                                               | Changin                                        | g relationship may aff                     | ect current enrollment.               | Contact administrator   | if needed.      |                |  |  |
|                                               |                                                |                                            | ок                                    |                         |                 |                |  |  |
|                                               |                                                |                                            |                                       |                         |                 |                |  |  |

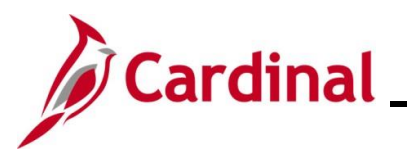

Address Address

1901 Brandywine St Richmond, VA 23220

\*Marital Status

Married

~

## **Employee Self-Service Job Aid**

ESS\_How to Create a Life Event

>

| Step             | Action                                                                                                    |
|------------------|----------------------------------------------------------------------------------------------------|
| 31.              | Click the <b>OK</b> button.                                                                                                  |
|                  | OK                                                                                                    |
| The <b>Indiv</b> | dual Dependent/Beneficiary Information page returns.                                                                         |
|                  | Cancel Individual Dependent/Beneficiary Information Save                                                                     |
|                  | Select Save after you have edited your Dependent/Beneficiary's information. The changes will go into effect on Jan 13, 2021. |
|                  | Name                                                                                                    |
|                  |                                                                                                    |
|                  | Personal Information                                                                                                    |
|                  | Date of Birth 12/18/1986                                                                                                    |
|                  | *Gender Female V                                                                                                    |
|                  | *Relationship to Employee ExSpouse 🗸                                                                                         |
|                  | *Marital Status Married                                                                                                    |
|                  | "Student No 🗸                                                                                                    |

\*Disabled No 
\*Smoker Non Smoker

Address Type

Update the Marital Status field to "Divorced" using the drop-down menu.

Home

Same as mine

Same as mine

32.

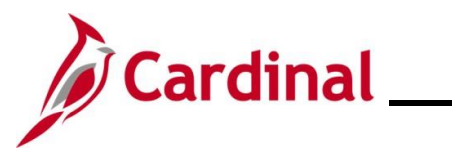

| Step            | Action                                                                                                    |                                     |                               |                        |           |               |  |  |  |
|-----------------|----------------------------------------------------------------------------------------------------|-------------------------------------|-------------------------------|------------------------|-----------|---------------|--|--|--|
| The Indiv       | The Individual Dependent/Beneficiary Information page refreshes.                                                                                              |                                     |                               |                        |           |               |  |  |  |
|                 | Cancel                                                                                                    | Individual Dep                      | endent/Beneficiary I          | nformation             | Save      |               |  |  |  |
|                 | Select Save after you have edited your                                                                                                    | Dependent/Beneficiary's information | n. The changes will go into e | ffect on Jan 13, 2021. | Â         |               |  |  |  |
|                 | Name                                                                                                    |                                     |                               |                        |           |               |  |  |  |
|                 |                                                                                                    |                                     |                               |                        | >         |               |  |  |  |
|                 | Personal Information                                                                                                    |                                     |                               |                        |           |               |  |  |  |
|                 | Di                                                                                                    | ate of Birth 12/18/1986             | <b></b>                       |                        |           |               |  |  |  |
|                 | *Deletionelite to                                                                                                    | *Gender Female V                    |                               |                        |           |               |  |  |  |
|                 | *Ma                                                                                                    | rital Status Divorced V             | <b>`</b>                      | As of 01/13/2021       |           |               |  |  |  |
|                 |                                                                                                    | *Student No V                       |                               |                        |           |               |  |  |  |
|                 |                                                                                                    | *Disabled No 🗸                      |                               |                        |           |               |  |  |  |
|                 |                                                                                                    | *Smoker Non Smoker 🗸                |                               |                        |           |               |  |  |  |
|                 |                                                                                                    |                                     |                               |                        |           |               |  |  |  |
|                 | Address                                                                                                    | Address Typ                         | be                            | Same as mine           |           |               |  |  |  |
|                 | 1901 Brandywine St<br>Richmond, VA 23220                                                                                                    | Home                                |                               | Same as mine           | >         |               |  |  |  |
|                 |                                                                                                    |                                     |                               |                        |           |               |  |  |  |
| 33.             | The <b>As of</b> field defaults to the system date. Enter/select the appropriate divorce date using the <b>As of Calendar</b> icon.          As of 01/13/2021 |                                     |                               |                        |           |               |  |  |  |
|                 | Save                                                                                                    |                                     |                               |                        |           |               |  |  |  |
| The <b>Depe</b> | ndent/Beneficiary                                                                                                    | Information pag                     | e returns.                    |                        |           |               |  |  |  |
|                 |                                                                                                    |                                     |                               | Can                    | cel       | <b>a &gt;</b> |  |  |  |
| * 0             | Welcome to Divorce Event<br>Complete                                                                                                    | Store & Warehouse Spec III          | $\odot$                       |                        |           |               |  |  |  |
| *               | Divorce Status                                                                                                    | Task: Dependent/Ben                 | eficiary Info                 |                        |           |               |  |  |  |
| 44              | Askasulaskasus                                                                                                    | Add Individual                      |                               |                        |           |               |  |  |  |
| × 0             | Complete                                                                                                    | Name                                | Relationship                  | Beneficiary            | Dependent |               |  |  |  |
|                 | Benefit Summary<br>Visited                                                                                                    |                                     | Child                         | ~                      | *         | >             |  |  |  |
|                 | Personal Information                                                                                                    |                                     | Child                         | ~                      | ~         | >             |  |  |  |
|                 | Visited                                                                                                    |                                     | Child                         | ~                      | ~         | >             |  |  |  |
| * •             | Dependent/Beneficiary Info<br>Complete                                                                                                    |                                     | ExSpouse                      | ~                      | ~         | >             |  |  |  |

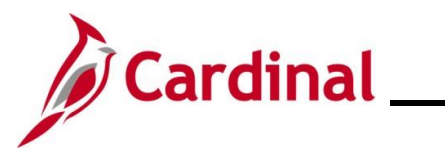

| Step           | Action                               |                                                                                               |                                      |                                            |                            |                 |       |
|----------------|--------------------------------------|-----------------------------------------------------------------------------------------------|--------------------------------------|--------------------------------------------|----------------------------|-----------------|-------|
| 35.            | Click the Nex                        | t button.                                                                                     |                                      |                                            |                            |                 |       |
|                | Next                                 | >                                                                                             |                                      |                                            |                            |                 |       |
| The <b>Ben</b> | efit Enrollment                      | page displays.                                                                                |                                      |                                            |                            |                 |       |
|                |                                      |                                                                                               |                                      |                                            | Cancel < F                 | Previous Next > |       |
| *              | Welcome to Divorce Event<br>Complete | Task: Benefit Enrollment                                                                      |                                      |                                            |                            |                 |       |
| *              | Divorce Status<br>© Complete         | The Enrollment Overview displays which benefit options <ul> <li>Enrollment Summary</li> </ul> | are open for edits. All of your bene | efit changes will be effective the date of | of the open enrollment eve | nt.             |       |
| *              | Acknowledgement                      | Your Pay Period Cost \$29.00                                                                  |                                      | Full Cost \$29.00                          |                            |                 |       |
| _              | Benefit Summary                      | Status Submitted 01/13/2021 9:5                                                               | 56PM                                 |                                            |                            |                 |       |
| -              | Visited     Personal Information     | Submit Enrollment                                                                             |                                      |                                            | medical                    |                 |       |
|                | • Visited                            |                                                                                               |                                      |                                            |                            |                 |       |
| ×              | Complete                             | Benefit Plans                                                                                 |                                      |                                            |                            | e               |       |
| *              | Benefit Enrollment  In Progress      | Madiaal                                                                                       | Flow On onding Medical               | Flow Or                                    |                            |                 |       |
|                | Summary<br>O Not Started             | Current COVA HithAwr + Prev Den                                                               | Current Waive                        |                                            | urrent Waive               | are             |       |
| 36.            | Click the <b>Nex</b>                 | t button.                                                                                     |                                      |                                            |                            |                 | ,<br> |
|                | Next                                 | >                                                                                             |                                      |                                            |                            |                 |       |
| The Sum        | <b>mary</b> page disp                | olays.                                                                                        |                                      |                                            |                            |                 |       |
|                |                                      |                                                                                               |                                      |                                            | •                          | Cancel          |       |
| * W<br>© C     | elcome to Divorce Event              | Task: Summary                                                                                 |                                      |                                            |                            | Complete        |       |
| * D<br>© C     | ivorce Status<br>omplete             | You have completed your Divorce Even                                                          | nt.                                  |                                            |                            |                 |       |
| * A<br>© C     | cknowledgement<br>omplete            | Steps                                                                                         |                                      |                                            |                            | 10 rows         |       |
| B<br>• V       | enefit Summary<br>isited             | Step                                                                                          | Status                               | Date Completed                             | Required                   | Go to Step      |       |
| ► P            | ersonal Information                  | Welcome to Divorce Event                                                                      | Complete                             | 01/13/2021                                 | Yes                        | Go to Step      |       |
| • V            | isited                               | Divorce Status                                                                                | Complete                             | 01/13/2021                                 | Yes                        | Go to Step      |       |
| * D<br>© C     | ependent/Beneficiary Info<br>omplete | Acknowledgement                                                                               | Complete                             | 01/13/2021                                 | Yes                        | Go to Step      |       |
| × B<br>● In    | enefit Enrollment<br>Progress        | Benefit Summary                                                                               | Visited                              |                                            | No                         | Go to Step      |       |
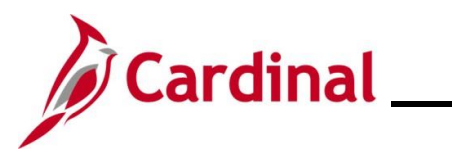

## **Employee Self-Service Job Aid**

## ESS\_How to Create a Life Event

| Step | Action                                                                                 |
|------|----------------------------------------------------------------------------------------|
| 37.  | Review the summary information for accuracy and then click the <b>Complete</b> button. |